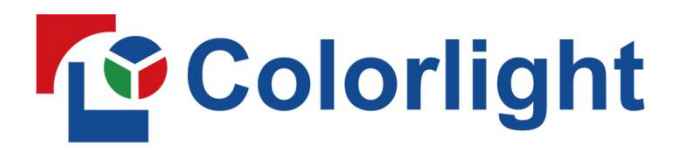

Buy website address: https://reissopto-led.com/products/colorlight-z6-pro-professional-led-display-super-controller

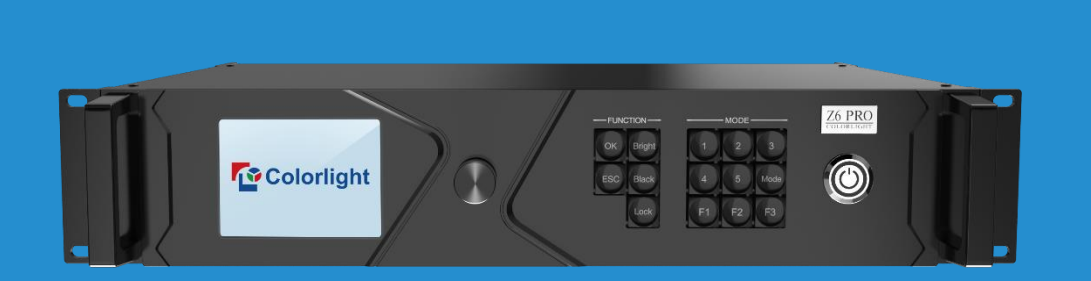

# Z6 PRO

## **Super Controller**

USER MANUAL

| 1. Safety Precautions       |    |
|-----------------------------|----|
| 2. Overview                 | 4  |
| 3. Appearance               | 5  |
| The Front Panel             | 5  |
| The Back Panel              | 5  |
| Optional 4K input boards    | 6  |
| 4. Connection Diagram       | 7  |
| 5. Operating Software       |    |
| 5.1 Device Information      |    |
| 5.2 Video Source Setting    | 9  |
| 5.3 Design                  |    |
| 5.4 Control                 |    |
| 6. LCD Operate Instruction  | 24 |
| 6.1 Operational Instruction |    |
| 6.2 Starter                 |    |
| 6.3 Main Interface          |    |
| 6.4 Operation Instruction   |    |
| 6.4.1 Display Setting       |    |
| 6.4.2 EDID Setting          |    |
| 6.4.3 Cropping Setting      |    |
| 6.4.4 Preset Setting        |    |
| 6.4.5 Lock To Input         |    |
| 6.4.6 Title Mapping         |    |
| 6.4.7 Output Shift          |    |
| 6.4.8 HDMI/DP exchange      |    |
| 6.4.9 Network Setting       |    |
| 6.4.10 Language Setting     |    |
| 6.4.11 System Setting       |    |

## Content

Copyright © 2019 Colorlight (Shenzhen) cloud Tech Co., Ltd. All Right Reserved.

## **1. Safety Precautions**

Please read all instructions before installing and using the device.

receptacle.

#### 1.1 Never disassemble or modify this product in any way.

To avoid potential hazards, please use this equipment according to the regulations.

**1.2 High voltage danger: The operating voltage of this product is 100-240VAC.** Incorrectly connecting the power supply or replacing battery may cause explosion, fire, electric shock, or damage to the product. Securely plug the power cord into the power

#### 1.3 Keep this product far away from magnets, motors and transformers.

This product is an electronic product. Contact of functional interface with charged objects may cause damage to circuit components, thus affecting the normal use of the product.

#### 1.4 Keep away from flammable and explosive hazardous substance.

If this product fails to operate normally, contact the nearest service center. Never disassemble or modify this product in any way.

#### 1.5 Do not install the unit in humid, dusty, or sooty locations.

When cleaning, do not spray water directly onto parts of the product. Doing so may cause fire or electric shock.

#### **1.6** If this product fails to operate normally, contact the nearest service center.

## 2. Overview

Colorlight Z6 PRO is the newest generation all-in-one super controller, which including the excellent video processing capabilities and sending card function, and it is designed for high-end rental display and high-resolution LED displays, and it is the most competitive in the market.

#### **Key Features**

- 4 × 4k input boards, up to 4096×2160@60Hz resolution per board
- Support 3 types of optional 4k input boards, including HDMI/DP, 4×DVI, 4×SDI
- 4 × 10G optical fiber output ports, loading capacity up to 8847360 pixels, maximum width: 8192 pixels, maximum height: 4096 pixels
- Low latency
- Up to 16 PIP layers and allowed to freely adjust size and location
- Video sources switching, splicing, cropping and scaling
- Supports HDR
- Supports 3D display
- Improved gray-scale at low brightness
- Hue, saturation, contrast adjustment
- Supports USB, LAN and RS232 ports control
- Art-Net inside

## 3. Hardware

## **The Front Panel**

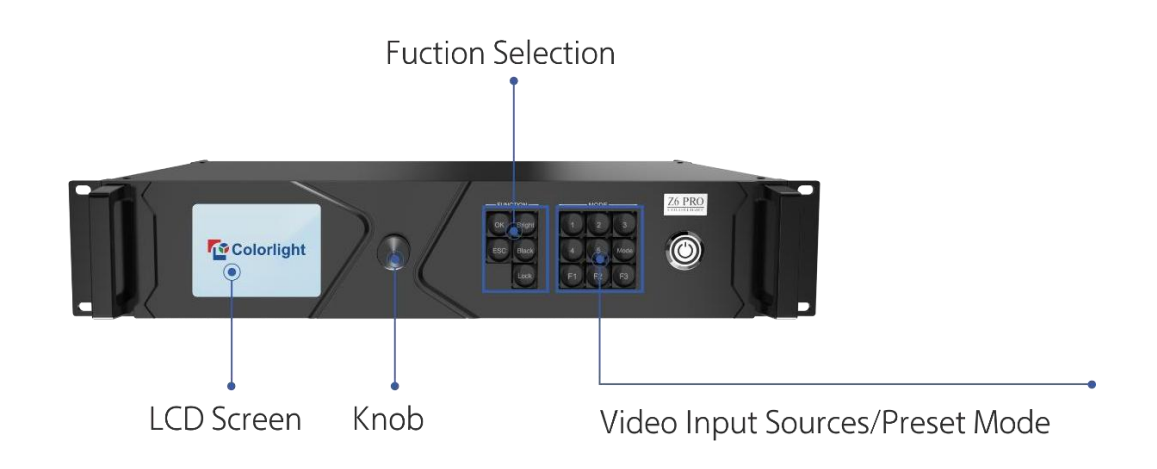

## The Back Panel

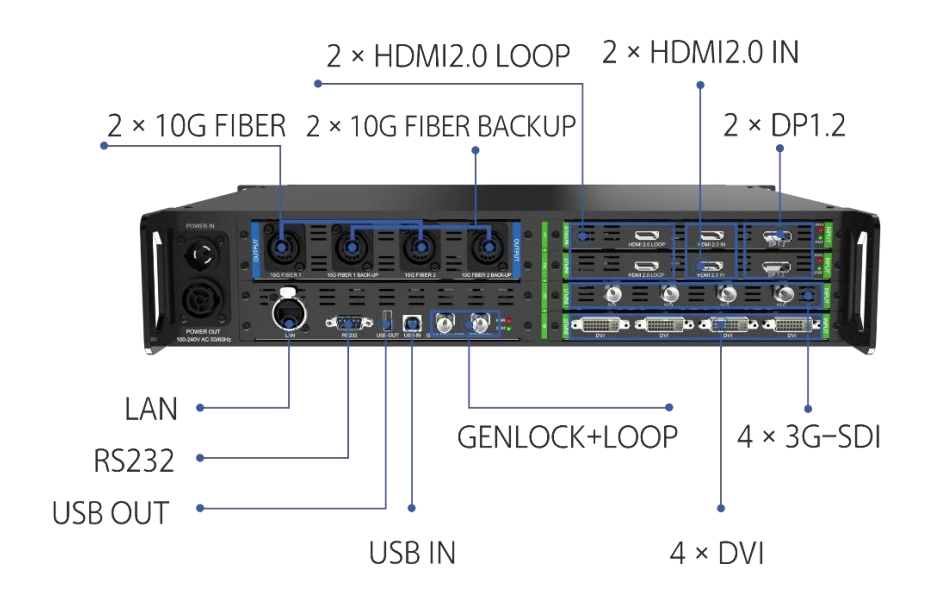

## **Optional 4K input boards**

#### 1) HDMI/DP board

| Input Signal     | 1 × HDMI2.0+LOOP,<br>only one of them will b | 1 × DP1.2<br>be working at the same time                                                    |
|------------------|----------------------------------------------|---------------------------------------------------------------------------------------------|
| Standard         | HDMI: EIA/CEA-861 s<br>DP: DP-1.2 standard a | standard, HDMI-2.0 compliant, HDCP2.2 compliant<br>and HDCP1.3 compliant                    |
|                  | 3840×2160@60Hz                               | 8bit: support RGB444, YCbCr444, YCbCr422,<br>YCbCr420<br>10bit: supports YCbCr422, YCbCr420 |
| Input resolution | 1920×1080@60Hz                               | 8/10bit: support RGB444, YCbCr444, YCbCr422, YCbCr420                                       |
|                  | 4096×2160@60Hz                               | 8bit: support RGB444, YCbCr444, YCbCr422, YCbCr420                                          |

#### 2) 4 × DVI input board

| Input signal     | 4 x DVI inputs                                       |
|------------------|------------------------------------------------------|
| Standard         | VESA standard, support HDCP, compatible with HDCP1.4 |
| Input recolution | 1920×1080@60Hz                                       |
|                  | 8bit: support RGB444, YCbCr444, YCbCr422, YCbCr420   |

#### 3) 4 × SDI input board

| Input signal          | 4 × 3G-SDI                             |
|-----------------------|----------------------------------------|
| Video source format   | Compatible with 3G-SDI, HD-SDI, SD-SDI |
| Input resolution      | 1080p, 1080i, 720p, 480i, 576i         |
| Transmission distance | 1080p≤100 meters                       |

The 4 input boards of Z6 Pro can be combined in any combination of above 3 input boards.

## 4. Connection Diagram

Using Z6 PRO with H10FN

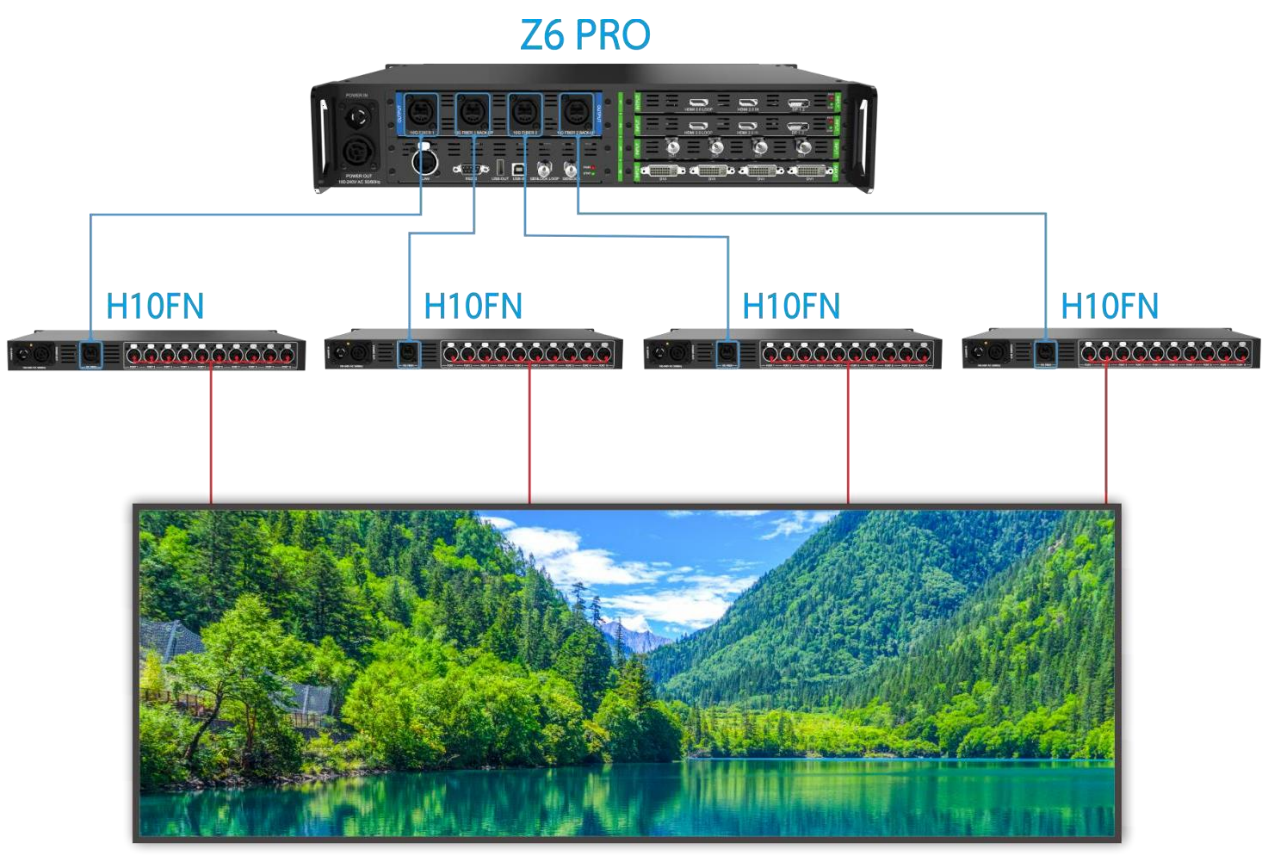

**LED** Screen

## 5. Operating Software

Please make sure the correctness of the hardware connection before setting, then use iSet to detect senders and all receiver cards. (Download url: www.colorlightinside.com)

## 5.1 Device Information

Click [Device Information] to enter the [Devices Information] page.

1. Click **[Detect Senders]** in **[Device Information]**. The software will automatically acquire the sender index, name, and type. Please check the hardware connection or the installation of the relevant driver if cannot detect senders.

| Detect Senders                                                                                                    | Index                                   | Name                  | Type                             |                                      |                                                           |   |                            | Port Conne | ection Status                                                  |    |   |   |   |   |
|----------------------------------------------------------------------------------------------------|-----------------------------------------|-----------------------|----------------------------------|--------------------------------------|-----------------------------------------------------------|---|----------------------------|------------|----------------------------------------------------------------|----|---|---|---|---|
|                                                                                                    |                                         |                       |                                  | 1-10 (Primary 1)                     | 96                                                        | 0 | 0                          | 0          | 0                                                              | 0  | 0 | 0 | 0 | 0 |
| etect Receiver Cards                                                                                                    |                                         |                       | 70 000 4 4                       | 11-20 (Primary 2)                    | ) 0                                                       | 0 | 0                          | 0          | 0                                                              | 0  | 0 | 0 | 0 | 0 |
|                                                                                                    | 1                                       | Sender 1              | 26 PRO 1.0                       | 21-30 (Backup 1)                     | ) ()                                                      | 0 | 0                          | 0          | 0                                                              | 0  | 0 | 0 | 0 | 0 |
|                                                                                                    |                                         |                       |                                  | 31-40 (Backup 2)                     | ) ()                                                      | 0 | 0                          | 0          | 0                                                              | 0  | 0 | 0 | 0 | 0 |
|                                                                                                    |                                         |                       |                                  |                                      |                                                           |   |                            |            |                                                                |    |   |   |   |   |
|                                                                                                    |                                         |                       |                                  |                                      |                                                           |   |                            |            |                                                                |    |   |   |   |   |
| iled Cable Only                                                                                                    |                                         |                       |                                  |                                      |                                                           |   |                            |            |                                                                |    |   |   |   |   |
| Ports                                                                                                    |                                         |                       |                                  |                                      |                                                           |   |                            |            |                                                                |    |   |   |   |   |
| ary Ports                                                                                                    | Port                                    | Index                 | Ту                               | /pe                                  | Temperature                                               |   | Cable                      |            | Working Tin                                                    | ne |   |   |   |   |
|                                                                                                    | 1                                       | 1                     | i9 <sup>-</sup>                  | 1.55                                 | 25.3%                                                     |   | OK                         |            | 0.02.24                                                        |    |   |   |   |   |
| the second second second second second second second second second second second second second second second se                                                                                                    |                                         |                       |                                  |                                      | 20.0 0                                                    |   | 0.1                        |            | 0.04.47                                                        |    |   |   |   |   |
|                                                                                                    | 1                                       | 2                     | i9                               | 1.55                                 | 25.0°C                                                    |   | OK                         |            | 0:02:25                                                        |    |   |   |   |   |
|                                                                                                    | 1                                       | 2<br>3                | i9<br>i9                         | 1.55                                 | 25.0°C<br>24.4°C                                          |   | ок<br>ок                   |            | 0:02:25                                                        |    |   |   |   |   |
|                                                                                                    | 1<br>1<br>1                             | 2<br>3<br>4           | i9<br>i9<br>i9                   | 1.55<br>1.55<br>1.55                 | 25.0°C<br>24.4°C<br>24.6°C                                |   | ок<br>ок<br>ок             |            | 0:02:25<br>0:02:25<br>0:02:25                                  |    |   |   |   |   |
| 2 3 4 5<br>7 8 9 10<br>12 13 14 15                                                                                                    | 1<br>1<br>1                             | 2<br>3<br>4<br>5      | i9<br>i9<br>i9<br>i9             | 1.55<br>1.55<br>1.55<br>1.55         | 25.0°C<br>24.4°C<br>24.6°C<br>24.9°C                      |   | ок<br>ок<br>ок<br>ок       |            | 0:02:25<br>0:02:25<br>0:02:25<br>0:02:25<br>0:02:25            |    |   |   |   |   |
| 2 3 4 5<br>7 8 9 10<br>12 13 14 15<br>17 18 19 20                                                                                                    | 1<br>1<br>1<br>1<br>1                   | 2<br>3<br>4<br>5<br>6 | i9<br>i9<br>i9<br>i9<br>i9<br>i9 | 1.55<br>1.55<br>1.55<br>1.55         | 25.0°C<br>24.4°C<br>24.6°C<br>24.9°C<br>24.6°C            |   | ок<br>ок<br>ок<br>ок<br>ок |            | 0:02:25<br>0:02:25<br>0:02:25<br>0:02:25<br>0:02:25<br>0:02:25 |    |   |   |   |   |
| 2 3 4 5<br>7 8 9 10<br>12 13 14 15<br>17 18 19 20<br>xup Pots                                                                                                    | 1<br>1<br>1<br>1<br>1                   | 2 3 4 5 6             | i9<br>i9<br>i9<br>i9<br>i9<br>i9 | 1.55<br>1.55<br>1.55<br>1.55<br>1.55 | 25.0°C<br>24.4°C<br>24.6°C<br>24.9°C<br>24.6°C            |   | ок<br>ок<br>ок<br>ок<br>ок |            | 0:02:25<br>0:02:25<br>0:02:25<br>0:02:25<br>0:02:25<br>0:02:25 |    |   |   |   |   |
| 2 3 4 5<br>7 8 9 10<br>12 13 14 15<br>17 18 19 20<br>cup Ports                                                                                                    | 1 1 1 1 1 1 1                           | 2 3 4 5 6             | i9<br>i9<br>i9<br>i9<br>i9       | 1.55<br>1.55<br>1.55<br>1.55<br>1.55 | 25.0°C<br>24.4°C<br>24.6°C<br>24.9°C<br>24.6°C            |   | ок<br>ок<br>ок<br>ок<br>ок |            | 0:02:25<br>0:02:25<br>0:02:25<br>0:02:25<br>0:02:25<br>0:02:25 |    |   |   |   |   |
| 2 3 4 5<br>7 8 9 10<br>12 13 14 15<br>17 18 19 20<br>cup Ports<br>22 23 24 25                                                                                                    | 1 1 1 1 1 1 1                           | 2 3 4 5 6             | i9<br>i9<br>i9<br>i9<br>i9       | 1.55<br>1.55<br>1.55<br>1.55<br>1.55 | 25.5 °C<br>25.0°C<br>24.4°C<br>24.6°C<br>24.9°C<br>24.6°C |   | ок<br>ок<br>ок<br>ок<br>ок |            | 0:02:25<br>0:02:25<br>0:02:25<br>0:02:25<br>0:02:25<br>0:02:25 |    |   |   |   |   |
| 2         3         4         5           7         8         9         10           12         13         14         15           17         18         19         20           wup Ports           12         22         22         24         25           22         22         24         25         27         28         30 | 1 1 1 1 1 1 1 1 1 1 1 1 1 1 1 1 1 1 1 1 | 2<br>3<br>4<br>5<br>6 | i9<br>i9<br>i9<br>i9<br>i9       | 1.55<br>1.55<br>1.55<br>1.55<br>1.55 | 25.5 °C<br>24.4 °C<br>24.6 °C<br>24.9 °C<br>24.6 °C       |   | ок<br>ок<br>ок<br>ок       |            | 0:02:25<br>0:02:25<br>0:02:25<br>0:02:25<br>0:02:25<br>0:02:25 |    |   |   |   |   |

2. Click **[Detect Receiver Cards]**, the software will automatically acquire the receiver card quantity of each network port of the sender, type of receiver cards, temperature, and other information. Please check corresponding cable if the number of receiver card is inconsistent with the actual status.

## 5.2 Video Source Setting

Click the **[Video Source Setting]** and enter the video source setting page. Once the input sources working, the software will automatically acquire the signal information and display on the bottom right corner.

| Γ    | Set Device Information Video Source Settings Design Control                                | ₽ -        | đΧ     |
|------|--------------------------------------------------------------------------------------------|------------|--------|
| =    |                                                                                            |            |        |
| F    | 1 🖘 Sender 1 Z6 PRO 🔹 🕂 🛍 🔣 Picture Adjustment                                             |            |        |
| -    | 9 500 1000 1500 2000 2500 3000 3000 460 460 Control 100 100 100 100 100 100 100 100 100 10 |            |        |
|      | GenLock No Signal Lock to NU Lock                                                          |            |        |
|      | Signal Selection                                                                           | Direct     | Output |
| -    |                                                                                            | HD         | MI 🗸   |
| 8    |                                                                                            | HD         | MIV    |
|      | 2 2                                                                                        | (IID)      |        |
|      |                                                                                            | SDI        | x 4    |
|      |                                                                                            | DVI        | v A    |
| ľ    |                                                                                            |            | ~ 1    |
|      |                                                                                            | Crop       | EDID   |
| -    |                                                                                            | ta         | EDID   |
| 500  | HIMU 2 Star 200 07 Shit PCB                                                                | 10         |        |
|      | SDI1 No Sinal                                                                              | 10         |        |
|      | SDI2 No Signal                                                                             | 10.        |        |
| 1200 | SDI3 No Signal                                                                             | 10.        |        |
| 1    | 2150. 8 294 400 Signal                                                                     | 10.        |        |
|      | DVI1 No Signal                                                                             | <b>b</b> , |        |
|      | < > DVI2 No Signal                                                                         | 包.         |        |
|      | Main DVI3 No Signal                                                                        | 句.         | • • •  |
|      | X 0 ‡ Width 3840 ‡ Keep Aspect Ratio                                                       | 12.        |        |
|      | Y 0 <sup>+</sup> Height 2160 <sup>+</sup> 1:1 Recall Preset                                |            |        |
| h    | lew prj*                                                                                   |            |        |

#### HDMI/DP Exchange

First, please switch the signal to HDMI or DP, then right-click in the image view area, once the list showing up, make a selection.

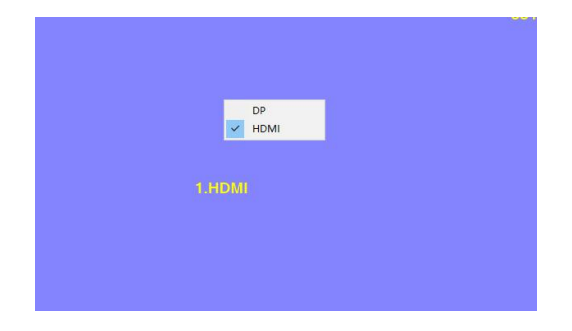

#### Scale

In **Image View Area**, select the image that needs to scale, set X (Horizontal), Y (Vertical), width, and height, or you can click the white box in the bottom right corner of the image and drag it with the mouse, then click **[Save]**.

| Set Device Information Video Source Settings Design Control | ≝ 中 _ ⊡ ×                              |
|-------------------------------------------------------------|----------------------------------------|
| ≡ 🖹 👋   [19% ♥]                                             |                                        |
| 1 🚍 Sender 1 Z6 PRO                                         |                                        |
| 0 500 1000 1500 2500 3000 3500 3500                         | 4000 480                               |
| 384                                                         | GenLock No Signal Lock to No Lock V    |
|                                                             | Signal Selection Direct Output         |
|                                                             |                                        |
|                                                             | 1 1                                    |
|                                                             |                                        |
|                                                             | 3 • @ • @ • @ • @ SDIx4                |
|                                                             | 1 2 3 4                                |
| Bi HDMI2                                                    | 4 •                                    |
|                                                             | 1 2 3 4                                |
|                                                             | Input Video Format Crop EDID           |
|                                                             | HDMI1 No Signal                        |
|                                                             | HDMI2 3840x2160@29.97,8bit,RGB [], ••• |
|                                                             | SDI1 No Signal [],                     |
|                                                             | SDI2 No Signal [],                     |
| 842160                                                      | SDI3 No Signal                         |
| 8,294,00                                                    | SDI4 No Signal                         |
|                                                             | UVI1 No Signal                         |
| ] ¢                                                         | DVI2 No Signal                         |
| Main                                                        | DVI3 No Signal                         |
| X 0 ¢ Width 3840 ¢ Keep Aspect Ratio                        | DVI4 No Signal                         |
| Y 0 \$ Height 2160 \$ 1:1                                   | Recall Preset                          |
| New.prj*                                                    |                                        |

### Cropping

In the **[video format]** area, chose the signal and click "I" to enter the setting.

| Γ    | 0        | Set                                          | Device Informatio | n Video Sour | ce Settings | Design        | Control |           |             |       |        |            |                 | <b>m</b>  | ₽ _    | Ο×     |
|------|----------|----------------------------------------------|-------------------|--------------|-------------|---------------|---------|-----------|-------------|-------|--------|------------|-----------------|-----------|--------|--------|
| Ξ    | k        | *                                            | 19% 🗸             |              |             |               | ~       |           |             |       |        |            |                 |           |        |        |
|      | 1        | -                                            | Sender 1 Z6 PRO   |              |             |               |         |           | Ō           | +     | ŵ      | N Pictu    | e Adjustment    |           |        | 1      |
| 0    | 0        | al na sa sa sa sa sa sa sa sa sa sa sa sa sa | 500 10            | 100          | 500         | 2000 2500     | 3000    | 3500      | 4000        | 450   |        |            | 1               |           |        |        |
|      |          |                                              |                   |              |             |               |         | 3040      |             | Gen   | Lock   | No Signal  | Lock to         | No Lock V |        |        |
|      |          |                                              |                   |              |             |               |         |           |             |       |        | S          | ignal Selec     | tion      | Direct | Output |
|      |          |                                              |                   |              |             |               |         |           |             | 1     |        | • =        |                 |           | HD     | MI 🗸   |
| 500  |          |                                              |                   |              |             |               |         |           |             | 2     |        | 1          | 1               |           |        |        |
|      |          |                                              |                   |              |             |               |         |           |             | 2     |        | 2          | 2               |           | (HD    | VII 🗸  |
|      |          |                                              |                   |              |             |               |         |           |             | 3     | 0      |            | ) • ()          | • •       | SDI    | x 4    |
| 100  |          |                                              |                   |              | HDMI        | 12            |         |           |             | 4     | • [    | 1 2        | 3<br>E) (1111E) | 4         | DVI    | x 4    |
| ľ    |          |                                              |                   |              |             |               |         |           |             |       |        | 1 2        | 3               | 4         |        |        |
|      |          |                                              |                   |              |             |               |         |           |             | Inpu  | ut     | V          | ideo Format     |           | Crop   | EDID   |
| 150  |          |                                              |                   |              |             |               |         |           |             | HDM   | II1 No | Signal     |                 |           | 13.    |        |
| 10.  |          |                                              |                   |              |             |               |         |           |             | HDM   | 112 38 | 40x2160@29 | 97,8bit,RGB     |           | ۵.     |        |
|      |          |                                              |                   |              |             |               |         |           |             | SDI   | 1 No   | Signal     |                 |           | 13.    |        |
|      |          |                                              |                   |              |             |               |         |           |             | SDI   | 2 No   | Signal     |                 |           | 词.     |        |
| 2000 | 2160     | D                                            |                   |              |             |               |         | 1         |             | SDI   | 3 No   | Signal     |                 |           | 包.     |        |
| -    |          |                                              |                   |              |             |               |         | 8,294,400 |             | SDI   | 4 No   | Signal     |                 |           | 13.    |        |
|      |          |                                              |                   |              |             |               |         |           |             | ~ DVI | 1 No   | Signal     |                 |           | 囗.     |        |
|      | <        |                                              |                   |              |             |               |         |           | 2           | DVI   | 2 No   | Signal     |                 |           | 囗.     |        |
|      | Mair     | 1                                            |                   |              |             |               |         | 0.        | The Procet  | DVI   | 3 No   | Signal     |                 |           | 10,    |        |
|      |          | x                                            | 0 ‡               | Width        | 3840 🌻      | Keep Aspect R | atio    |           | ave rieset  | DVI   | 4 No   | Signal     |                 |           | 旧.     |        |
|      |          | Y                                            | 0 \$              | Height       | 2160 ‡      | 1:1           |         | Re        | call Preset |       |        |            |                 |           |        |        |
| N    | lew.prj* |                                              |                   |              |             |               |         |           |             |       |        |            |                 |           |        |        |

In the cropping interface, check **[Cropping]**, select the image that needs to scale, set X (Horizontal), Y (Vertical), width, and height.

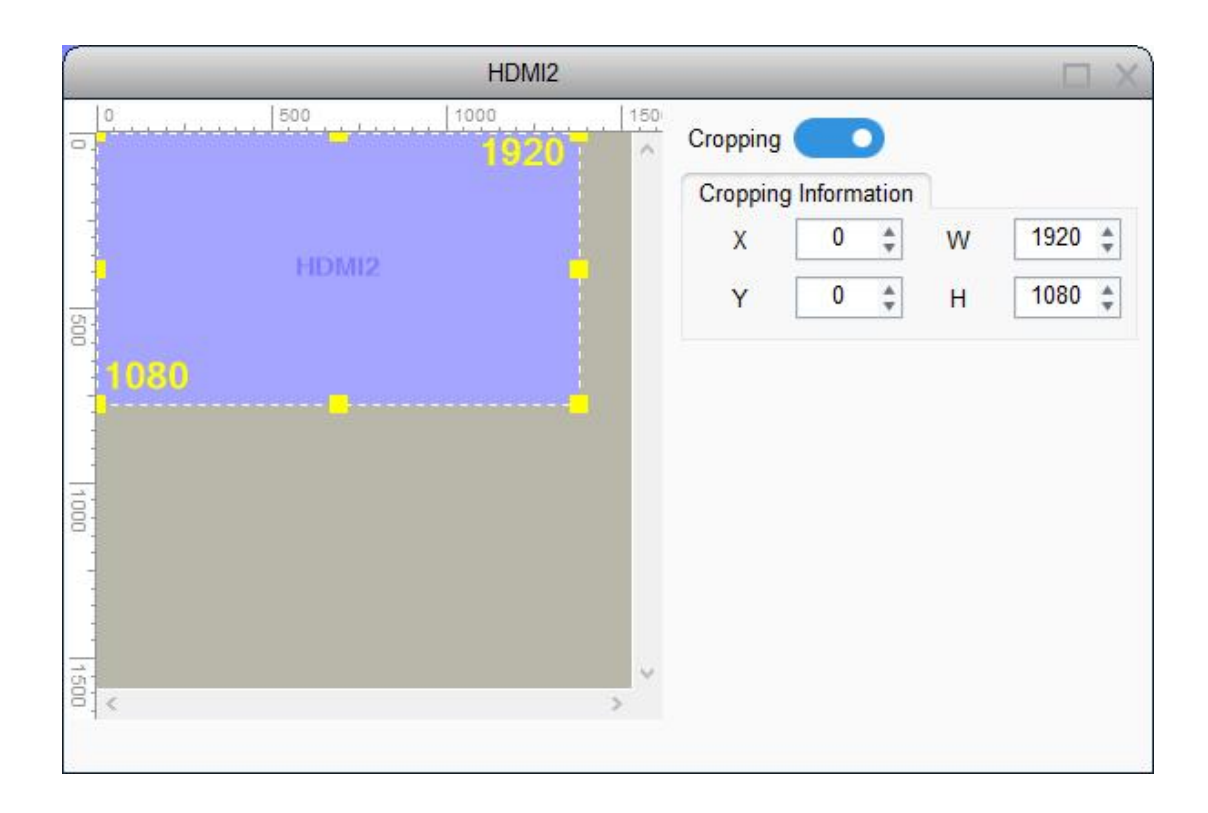

#### PIP

The Z6 PRO supports up to 10freely placable windows, each PIP window can be set individually.

|      | iSet     | Device Information | Video Source Settings | Design         | Control |                     |        |                 |                   | <b>n</b> 🖓  | _ 🗇 ×     |
|------|----------|--------------------|-----------------------|----------------|---------|---------------------|--------|-----------------|-------------------|-------------|-----------|
| Ξ    | <b>N</b> | 19% 🗸              |                       |                |         |                     |        |                 |                   |             |           |
| Γ    | 1 📼      | Sender 1 Z6 PRO    |                       |                |         | Reference Reference | •      | 🏛   🚺 Pi        | icture Adjustment |             |           |
| 0    | 0        | 500 1000           | 1500                  | 2500           | 3000    | 3500 4000<br>3840   | 450 Ge | nLock No Sian   | al Lock to No L   | Lock 💙      |           |
|      |          |                    |                       |                |         |                     |        |                 |                   | ,           |           |
|      |          |                    |                       |                |         |                     |        |                 | Signal Selectio   | on Dire     | ct Output |
| - 01 |          |                    |                       |                |         |                     | 1      | 0               |                   | F           | IDMI 🗸    |
| 8.   |          |                    |                       |                |         |                     | 2      |                 |                   | F           | IDMI 🗸    |
|      |          |                    |                       |                |         |                     |        | -               | 2 2               | -           |           |
|      |          |                    |                       |                |         |                     | 3      | • (•) •         |                   | • (•) S     | DI x 4    |
| 1000 |          |                    | HDN                   | 112            |         | ÷.                  | 4      | •               |                   | •           | VI x 4    |
|      |          |                    |                       |                |         |                     |        | 1               | 2 3               | 4           |           |
|      |          |                    |                       |                |         |                     | Inp    | out             | Video Format      | Cro         | EDID      |
| 150  |          |                    |                       |                |         |                     | HDM    | VII1 No Signal  |                   | 垣.          |           |
| 0    |          |                    |                       |                |         |                     | HDM    | VII2 3840x2160@ | 29.97,8bit,RGB    | 13.         |           |
|      |          |                    |                       |                |         |                     | SD     | I1 No Signal    |                   | 包           |           |
|      |          |                    |                       |                |         |                     | SD     | 12 No Signal    |                   | 13.         |           |
| 2000 | 2160     |                    |                       |                |         |                     | SD     | I3 No Signal    |                   | 12,         |           |
|      |          |                    |                       |                |         | 8,294,400           | SD     | 14 No Signal    |                   | E,          |           |
|      |          |                    |                       |                |         |                     | V DV   | 11 No Signal    |                   | 10).<br>100 | •••       |
|      | Main     |                    |                       |                |         |                     | DV     | 12 No Signal    |                   | 10).<br>101 |           |
|      | X        | 0 ÷ V              | /idth 3840 ‡          | Keep Aspect Ra | itio    | Save Preset         |        | 14 No Signal    |                   | 17          |           |
|      | Y        | 0 Å H              | aight 2160 *          | 11             |         | Recall Preset       |        | i i i o oignaí  |                   |             |           |
|      | 1        | • • • 11           |                       |                |         |                     |        |                 |                   |             |           |
| 1    | lew.prj* |                    |                       |                |         |                     |        |                 |                   |             |           |

Click " To add a new PIP window, select PIP window and right-click on it to select the signal, meanwhile, cropping and scaling can be set as before.

| Γ    | 🧿 iSe                    | t Device Information | Video Source Settings | Design            | Control |              |     |       |              |                           | шî           | ₽ -        | Θ×     |
|------|--------------------------|----------------------|-----------------------|-------------------|---------|--------------|-----|-------|--------------|---------------------------|--------------|------------|--------|
| =    | <b>R</b>                 | 19% 🗸                |                       |                   |         |              |     |       |              |                           |              |            |        |
| Γ    | 1 🖬                      | Sender 1 Z6 PRO      |                       |                   |         |              | O   | +     | 🍿   🚺 Pic    | ture Adjustment           |              |            |        |
| -    | 0<br>Visite in the later | 500 1000             | 1500                  | 2000 2500         | 3000    | 3500 4000    | 450 |       |              |                           | Ma Landa and |            |        |
|      |                          |                      |                       |                   |         | 3040         |     | GenLo | ick No Signa | LOCK to                   | NO LOCK      |            |        |
|      |                          |                      |                       |                   |         |              |     |       |              | Signal Sele               | ction        | Direct     | Output |
| 1    |                          |                      |                       |                   |         |              |     | 1     |              | -                         |              | HD         | MIV    |
| 500  |                          |                      |                       |                   |         |              |     |       | _            | 1 1                       |              |            |        |
|      |                          |                      |                       |                   |         |              |     | 2     | -            |                           |              | HD         | MI     |
|      |                          |                      |                       |                   |         |              |     | 3     | • (•) •      | <ul> <li>• • •</li> </ul> | • ())        | SDI        | x4     |
| 3    |                          |                      | UDI                   |                   |         |              |     |       | 1            | 2 3                       | 4            |            |        |
| 00   |                          |                      | HUN                   | <u>112</u>        |         |              |     | 4     | • • • (      | 2 3                       | • •          | DVI        | x 4    |
|      |                          |                      |                       |                   |         |              |     |       |              | 2 3                       | 4            |            |        |
|      |                          |                      |                       |                   |         |              |     | Input |              | Video Format              |              | Crop       | EDID   |
| 1500 |                          |                      |                       |                   |         |              |     | HDMI1 | No Signal    |                           |              | 也.         | • • •  |
|      |                          |                      |                       |                   |         |              |     | HDMI2 | 3840x2160@2  | 9.97,8bit,RGB             |              | 恒.         |        |
|      |                          |                      |                       |                   |         |              |     | SDI1  | No Signal    |                           |              | 頃.         |        |
|      |                          |                      |                       |                   |         |              |     | SDI2  | No Signal    |                           |              | 10,        |        |
| 2000 | 2160                     |                      |                       |                   |         |              |     | SDI3  | No Signal    |                           |              | 10,        |        |
|      |                          |                      |                       |                   |         | 8,294,400    |     | SDI4  | No Signal    |                           |              | Е.         |        |
|      | /                        |                      |                       |                   |         |              | ~   | DVI1  | No Signal    |                           |              | Щ.         | •••    |
|      |                          |                      |                       |                   |         |              |     | DVI2  | No Signal    |                           |              | <b>E</b> . | 000    |
|      | Main                     |                      | 2040                  |                   |         | Save Preset  |     | DVI3  | No Signal    |                           |              | <b>E</b> , | •••    |
|      | X                        | VV                   | lath 3840 -           | Keep Aspect Ratio |         | Caverneser   |     | DVI4  | No Signal    |                           |              | 년.         |        |
|      | Y                        | 0 \$ He              | ight 2160 🌲           | 1:1               | J       | Recall Prese | tj  |       |              |                           |              |            |        |
| N    | ew pri*                  |                      |                       |                   |         |              |     |       |              |                           |              |            |        |

#### EDID

**EDID**: Set sender resolution, the first one is the default as the current resolution.

In the [**Signal Selection**] area, and select the correct video format, and click "••••" to enter the setting window.

Mainstream resolution can be selected from the dropdown list, and you can also customize the sender resolution, by setting the width/height and frame rate.

Click [Save] after setting.

| 1    | O iSet   | Device Information | Video Source Settings | Design            | Control |               |     |       |          |           |            | nî       | ₽ -        | ΰx     |
|------|----------|--------------------|-----------------------|-------------------|---------|---------------|-----|-------|----------|-----------|------------|----------|------------|--------|
| Ξ    | <b>k</b> | 19% 💙              |                       |                   |         |               |     |       |          |           |            |          |            |        |
|      | 1 📼      | Sender 1 Z6 PRO    |                       |                   |         |               | •   | ť     | D   N    | Picture A | djustment  |          |            |        |
| 0.   | 0        | 500 1000           | 1500                  | 2000 2500         | 3000    | 3500 4000     | 450 |       | de Na    | Cinnal    |            | o Look V |            |        |
| 1    |          |                    |                       |                   |         |               | G   | encou |          | Joighai   | LUCK ID    | O LOCK   |            |        |
|      |          |                    |                       |                   |         |               |     |       |          | Sig       | nal Select | tion     | Direct     | Output |
|      |          |                    |                       |                   |         |               | 1   |       |          | • 🗩       | • -        |          | HD         | MI 🗸   |
| 500  |          |                    |                       |                   |         |               |     |       |          | 1         | 1          |          |            |        |
| -    |          |                    |                       |                   |         |               | 2   | 2     |          | 2         | 2          |          | HD         | MI     |
|      |          |                    |                       |                   |         |               | 3   | 8     | •        | • •       | • 💿        | • 💿      | SDI        | x 4    |
| 101  |          |                    | HDM                   | 112               |         | 4             | 4   |       | 1        | 2         | 3          | 4        | DVI        | × 4    |
|      |          |                    |                       |                   |         |               |     |       | 1        | 2         | 3          | 4        |            |        |
|      |          |                    |                       |                   |         |               |     | nut   |          | Vide      | Eormat     |          | Cron       | EDID   |
| 15   |          |                    |                       |                   |         |               | HD  | MI1   | No Signa | al        | orionnat   |          | 10         |        |
| 8    |          |                    |                       |                   |         |               | HD  | MI2   | 3840x21  | 60@29.97, | 8bit,RGB   |          | 10.        |        |
| 1    |          |                    |                       |                   |         |               | SE  | DI1   | No Signa | al        |            |          | 包.         |        |
| _    |          |                    |                       |                   |         |               | SE  | DI2   | No Signa | al        |            |          | 包.         |        |
| 2000 | 2160     |                    |                       |                   |         |               | SE  | DI3   | No Signa | al        |            |          | 頃.         |        |
| 1    |          |                    |                       |                   |         | 8,294,400     | SE  | DI4   | No Signa | al        |            |          | 包.         |        |
|      |          |                    |                       |                   |         |               | ~ D | VI1   | No Signa | al        |            |          | 10.        |        |
| 4    |          |                    |                       |                   |         |               | D   | VI2   | No Signa | al        |            |          | 囗.         |        |
|      | Main     | 0                  | 2040                  |                   |         | Save Preset   | D   | VI3   | No Signa | al        |            |          | <b>D</b> . |        |
|      | x        | U = 1              | viatn 3840 -          | Keep Aspect Ratio |         | Build         |     | VI4   | No Signa | al        |            |          | 며,         |        |
|      | Y        | 0 ‡ H              | leight 2160 ‡         | 1.1               |         | Recall Preset |     |       |          |           |            |          |            |        |
| Ν    | ew.prj*  |                    |                       |                   |         |               |     |       |          |           |            |          |            |        |

In the EDID Setting window, it will show the current computer resolution.

| 192          | 20X1080 | V |
|--------------|---------|---|
| Color Depth: | 8 Bit   | V |
| Standard:    | CVT_RB  | ~ |

Click the resolution will show the list of all resolution options, and customs resolution allows to set the height and width. The **[Color Depth]** and **[Stand choose]** are allowed to choose by users. In the end, click **[OK]** to save.

| Custom        | (1920X1080) V | 1920X1080     | ~ |
|---------------|---------------|---------------|---|
| Resolution:   | 920 X 1080    | Custom        |   |
|               |               | ✓ 1920 X 1080 |   |
| Frequency: 60 | ~             | 1920 X 1200   |   |
| Color Depth:  | 8 Bit 💙       | 2560 X 1440   |   |
| Standard:     | CVT RB        | 2560 X 1600   |   |
|               | _             | 2880 X 1800   |   |
|               |               | 3200 X 1880   |   |
| OK            | Cancel        | 3840 X 2160   |   |

#### Preset

Main

New.prj\*

0 ‡ Width

0 🗘 Height

In **[Video Source Setting]**, the user may set up to 16 preset models. All the preset models support renaming, and setting information such as cropping, PIP, EDID, Brightness, color setting information.

When the user finished setting in **[Video Source Setting]**, click **[save]** to save preset and need to set a name for it, click **[ok]** to finish. Click **[Recall Preset]** allows the user to use the preset as saved before.

| Set Device Information | leo Source Settings Design                     | Control                                    |       | 6                                 | , d – 9 x      |
|------------------------|------------------------------------------------|--------------------------------------------|-------|-----------------------------------|----------------|
| = 💦 👋   19% 🗸          |                                                |                                            |       |                                   |                |
| 1 C Sender 1 Z6 PRO    | 11500 2000 200                                 | 19000 - 19500 - 14000                      |       | iii Picture Adjustment            |                |
|                        | 2000 1 200                                     | 3840                                       | Ger   | nLock No Signal Lock to No Lock 🗸 | 2              |
|                        |                                                |                                            |       | Signal Selection                  | Direct Output  |
|                        |                                                |                                            | 1     |                                   | HDMI 🗸         |
|                        |                                                |                                            | 2     |                                   | HDMI 🗸         |
|                        |                                                | Save Preset                                | 3     |                                   | SDI x 4        |
|                        | HDM12                                          | Preset                                     |       | 1 2 3 4<br>1 2 3 4                |                |
| 8                      | TIEMIZ.                                        | Name                                       | 4     | 1 2 3 4                           | DVI x 4        |
|                        |                                                | Preset color brightness related parameters |       | ut Video Format                   | Cron EDID      |
|                        |                                                | OK Cancel                                  | HDN   | /I1 No Signal                     | <b>i</b> . ••• |
| 8                      |                                                |                                            | HDN   | /II2 3840x2160@29.97,8bit,RGB     | 1              |
|                        |                                                |                                            | SD    | 11 No Signal                      | 垣.             |
|                        |                                                |                                            | SD    | I2 No Signal                      | 恒.             |
| 212160                 |                                                |                                            | SD    | 13 No Signal                      | 包.             |
| 2100                   |                                                | 8,294,400                                  | SD    | I4 No Signal                      | 10,            |
|                        |                                                |                                            | v DV  | I1 No Signal                      | •••            |
|                        |                                                |                                            | > DV  | I2 No Signal                      |                |
| Main                   |                                                |                                            | DV    | 13 No Signal                      | <b>.</b>       |
| X 0 🗘 Width            | 3840 🌲 🗌 Keep Aspect R                         | Ratio Save Prese                           | t DV  | 14 No Signal                      |                |
| Y 0 🌲 Height           | 2160 👙 1:1                                     | Recall Pres                                | et    |                                   |                |
| New.prj*               |                                                |                                            |       |                                   |                |
| <b>O</b> m (           |                                                |                                            |       | £                                 |                |
| Device Information Vid | eo Source Settings Design                      | Control                                    |       | 1.0                               | C A            |
| ≡ 📐 👋 🛛 19% 🗸          |                                                |                                            |       |                                   |                |
| 1 - Sender 1 Z6 PRO    | 1500 2000 2500                                 | 0  3000  3500  4000                        | 450   | iii   🚺 Picture Adjustment        |                |
|                        | ***************** <u>+</u> ******************* | 3840                                       | GenL  | ock No Signal Lock to No Lock 🗸   |                |
|                        |                                                |                                            |       | Signal Selection                  | Direct Output  |
| 8                      |                                                |                                            | 1     |                                   | HDMI 🗸         |
|                        |                                                |                                            | 2     |                                   | HDMI 🗸         |
|                        |                                                |                                            | 3     |                                   | SDI x 4        |
| 81                     | HDMI2                                          | <u>.</u>                                   | A     |                                   | DVI v 4        |
|                        |                                                |                                            | 4     | 1 2 3 4                           | 01144          |
|                        |                                                |                                            | Input | t Video Format                    | Crop EDID      |
| 18                     |                                                |                                            | HDMI  | 1 No Signal                       | •••            |
|                        |                                                |                                            | HDMI  | 2 3840x2160@29.97,8bit,RGB        | •••            |
|                        |                                                |                                            | SDI1  | No Signal                         | 頃.             |
|                        |                                                |                                            | SDI2  | No Signal                         | 诌.             |
| 20100                  |                                                |                                            | SDI3  | No Signal                         | 13.            |

٥,

٥,

••

0

1

• •

#### Screen Adjustment

In **[Screen Adjustment]**, user can change information which includes Hue, Saturation, Brightness Compensation, and Contract.

| Set Device Information Video Source Settings | Design Control          |               |       |                               | 1 🖵 - | - 🗗 X    |
|----------------------------------------------|-------------------------|---------------|-------|-------------------------------|-------|----------|
| ≡ 💦 👋   19% 🗸                                |                         |               |       |                               |       |          |
| 1 Sender 1 Z6 PRO                            |                         | õ             | +     | 1 Picture Adjustment          |       |          |
| 0 500 1000 1500                              | 2000 2500 3000          | 3500 4000 450 | Card  | 'L                            | 2     |          |
|                                              |                         | 0040          | Gento | OCK NO SIGNAL LOCK TO NO LOCK |       |          |
|                                              |                         |               |       | Signal Selection              | Direc | t Output |
|                                              |                         |               | 1     |                               | H     | DMI 🗸    |
|                                              | Picture A               | djustment     | ×     | 1 1                           | a     | Duller   |
|                                              | - Fashia                |               |       | 2 2                           | H     |          |
|                                              |                         |               |       |                               | SE    | DI x 4   |
| 1 HDM                                        | Hue                     | 0.00          |       |                               | ים ו  | √lx4     |
|                                              | Saturation              | 100           |       | 1 2 3 4                       |       |          |
|                                              | Brightness Compensation | 0             |       | Video Format                  | Crop  | EDID     |
| 1100                                         | Contend                 | 100           | 1     | 1 No Signal                   | 13.   |          |
|                                              | Contrast                |               | 2     | 2 3840x2160@29.97,8bit,RGB    | 包.    |          |
|                                              | Restore Default         | Save          |       | No Signal                     | 13.   |          |
| 2                                            |                         |               | 0012  | No Signal                     | 12,   |          |
| <sup>8</sup> 2160                            |                         |               | SDIA  | No Signal                     | 10    |          |
|                                              |                         | 3,254,400     | DVI1  | No Signal                     | 10.   |          |
| <                                            |                         | 2             | DVI2  | No Signal                     | 包.    |          |
| Main                                         |                         |               | DVI3  | No Signal                     | 恒.    |          |
| X 0 \$ Width 3840 \$                         | C Keep Aspect Ratio     | Save Preset   | DVI4  | No Signal                     | 10,0  |          |
| Y 0 💠 Height 2160 🛊                          | 1:1                     | Recall Preset |       |                               |       |          |
| New pri*                                     |                         |               |       |                               |       |          |

#### Video Genlock

The Z6 PRO supports Genlock for every signal. Genlock will default to the main signal when no setting on it.

| O ISet Device Information Video Source Settings Design Control | e                                   | đΧ     |
|----------------------------------------------------------------|-------------------------------------|--------|
| ≡ 📐 👋   19% ∨                                                  |                                     |        |
| 1 📾 Sender 1 Z6 PRO                                            | 🕂 🍈 📔 Picture Adjustment            |        |
|                                                                | Gonlock No Signal Lock to No Lock X |        |
|                                                                |                                     |        |
|                                                                | Signal Se Genlack Direct            | Output |
|                                                                |                                     | MI 🗸   |
|                                                                |                                     |        |
|                                                                |                                     | MIV    |
|                                                                | 3 • 💿 • 💿 • 🕻 DVI1 SDI              | 1 x 4  |
| HDMI2                                                          |                                     | lv A   |
|                                                                | 1 2 DVI3                            | × +    |
|                                                                | DVI4                                |        |
|                                                                | Input Video Forma SDI1 Crop         | EDID   |
|                                                                | HDMI1 NO SIGNAI                     |        |
|                                                                | SDI1 No Signal SDI3                 |        |
|                                                                | SDI2 No Signal SDI4                 |        |
|                                                                | SDI3 No Signal                      |        |
| - <u>2160</u><br>8,294,400                                     | SDI4 No Signal                      |        |
| · · · · · · · · · · · · · · · · · · ·                          | ✓ DVI1 No Signal □.                 |        |
| ×                                                              | DVI2 No Signal                      |        |
| Main                                                           | DVI3 No Signal                      |        |
| X 0 ¢ Width 3840 ¢ Keep Aspect Ratio Save Preset               | DVI4 No Signal                      |        |
| Y 0 ¢ Height 2160 ¢ 1:1 Recall Preset                          |                                     |        |
| New.pj*                                                        |                                     |        |

#### Low Latency

In the **[Sender Setting]**, user can enable the **[Low Latency]**, and HDMI/DP could achieve 0 latency if they are the unique input signal.

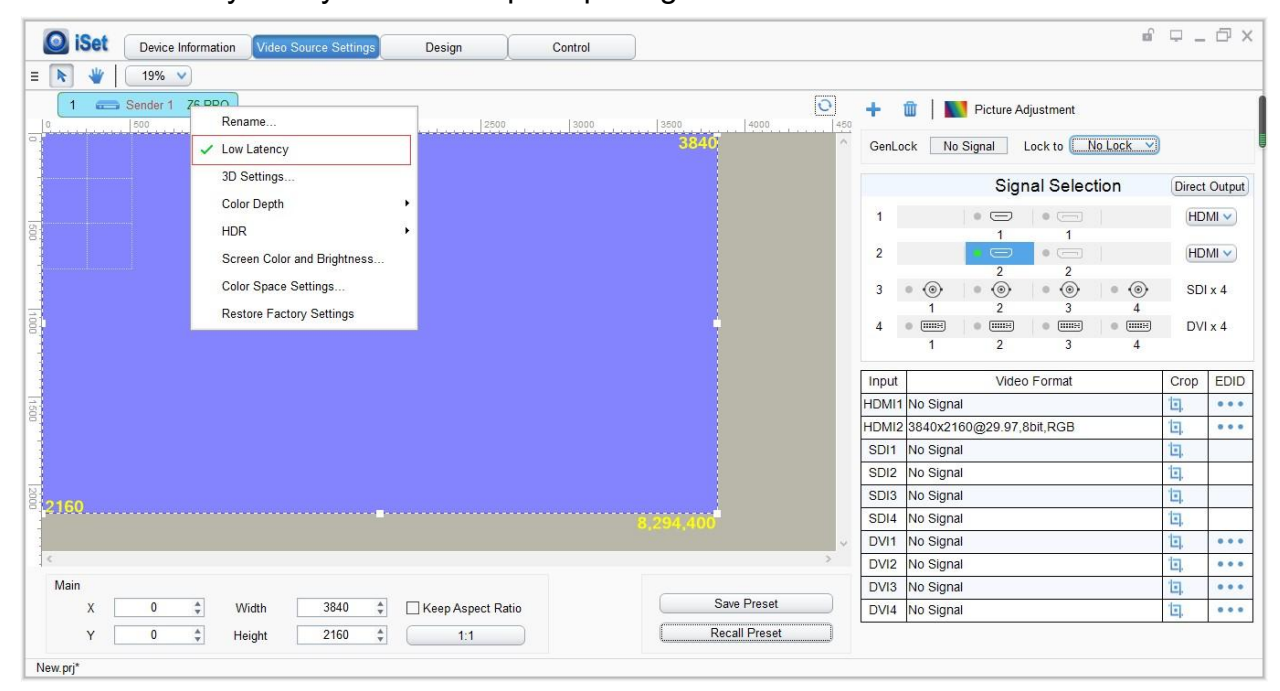

#### **Direct Output**

This is the fast way to enable low latency,after selected **[Direct Output]** mode,all the signal processing will turned off automatically, like PIP/scale/cropping, output mode would be 1:1.

|      | Set Device Information Video Source Settings Design Cont                                                            | ntrol                                      | 0 X      |
|------|----------------------------------------------------------------------------------------------------|--------------------------------------------|----------|
| =    | E 💦 👋   19% 🗸                                                                                                    |                                            |          |
|      | I         Sender I         Z6 PRO           Io         1500         11500         12500         12500         12500 | 2000 1400 1400 1400                        | 1        |
| 0    |                                                                                                    | 3840 ^ GenLock No Signal Lock to No Lock V |          |
| 1    |                                                                                                    | Signal Selection                           | t Output |
|      |                                                                                                    | 1                                          | HDMI1    |
| 500  |                                                                                                    |                                            | HDMI2    |
|      |                                                                                                    |                                            |          |
|      |                                                                                                    | 3 • @   • @   • @   • @ SE                 | 01 x 4   |
| 100  | HDMI2                                                                                                    |                                            | 04       |
|      |                                                                                                    |                                            | /1 X 4   |
|      |                                                                                                    |                                            |          |
|      |                                                                                                    | Input Video Format Crop                    | EDID     |
| 1500 |                                                                                                    | HDMI1 No Signal                            | •••      |
|      |                                                                                                    | HDMI2 3840x2160@29.97,8bit,RGB             |          |
|      |                                                                                                    | SDI1 No Signal                             |          |
|      |                                                                                                    | SDI2 No Signal                             |          |
| 2000 | 2160                                                                                                    | SDI3 No Signal                             |          |
|      |                                                                                                    | 8,294,400 SDI4 No Signal                   |          |
|      |                                                                                                    | DVI1 No Signal                             |          |
|      |                                                                                                    | DVI2 No Signal                             |          |
|      | Main                                                                                                    | DVI3 No Signal                             |          |
|      | X U C Width 3840 C Keep Aspect Ratio                                                                                | DVI4 No Signal                             |          |
|      | Y 0 1 Height 2160 1 1:1                                                                                             | Recall Preset                              |          |
| N    | New.prj*                                                                                                    |                                            |          |

#### **Color Depth**

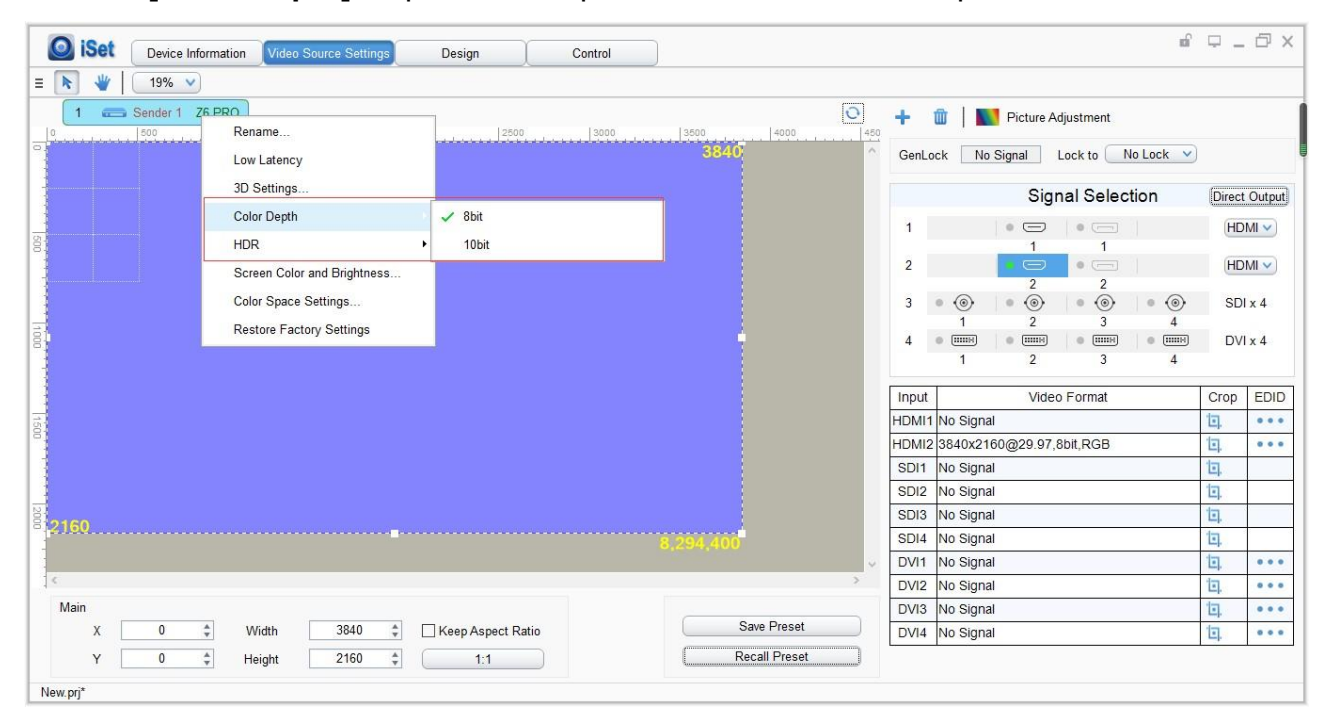

The [Color Depth] output of 8 bit up to 4096x216 and 10 bit up to 3820x2160.

#### Loop

Use two H10FN to connect the Z6 PRO optical fiber output port 1 and 2. Make the port 1 as the main output, and port 2 as reduentant output. Then, use network cables to connect start of cabinets form the first H10FN and end connect to the second H10FN. When the main output losts output signal, and the redundant one will work automatically, once the main signal working again and output will switch to the main one.

#### **Screen Color and Brightness**

In **[Screen Color and Brightness] s**etting, make **[Unknown]** disable to change the information or make the selection in **[Color Space Setting]**.

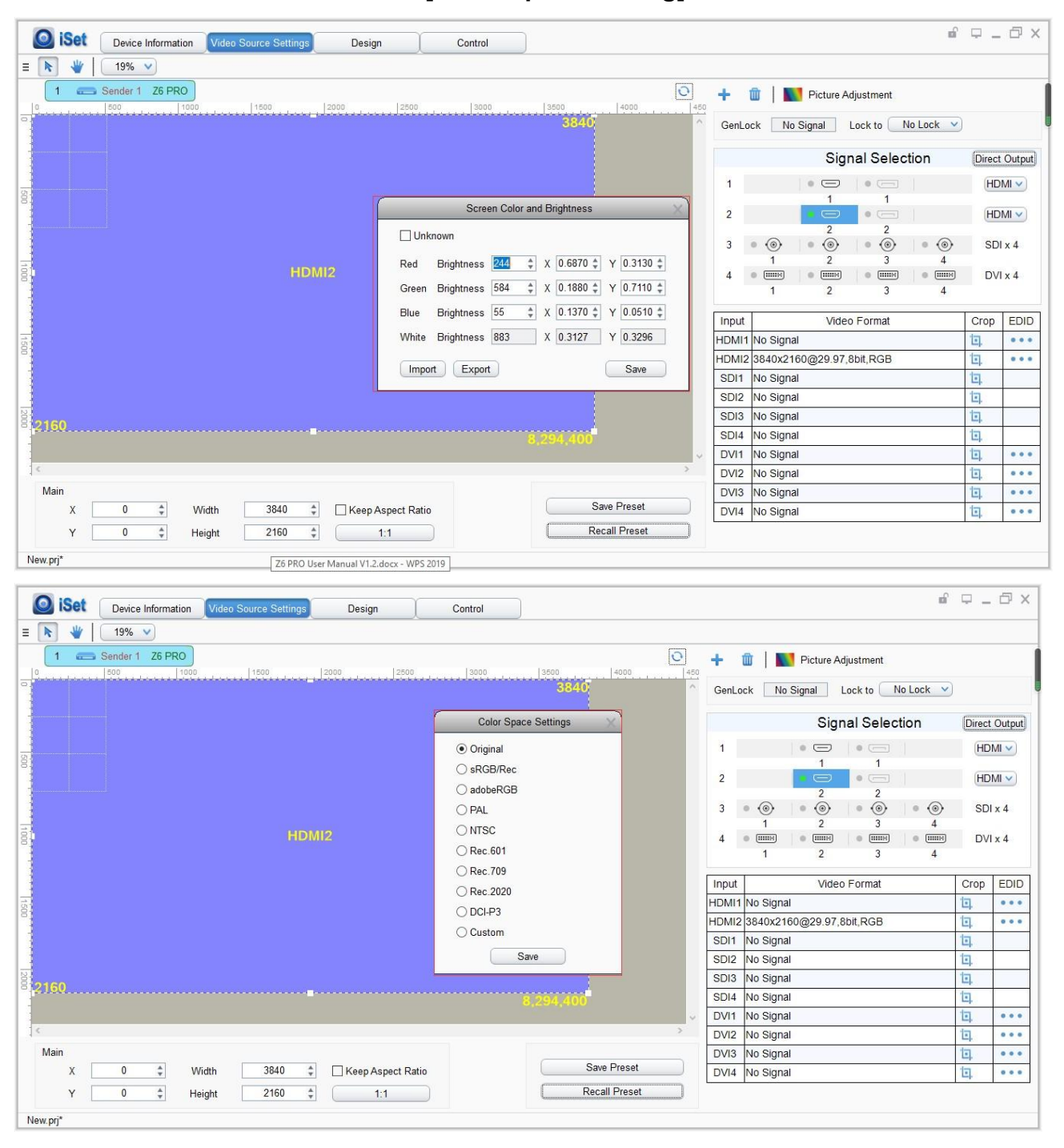

#### **Restore Factory Settings**

Click [Video Source Settings] to enter the setting, and right-click the sender, then click [Reset Factory Settings].

| 三                                               |              |
|-------------------------------------------------|--------------|
| 1 🖘 Sender 1 Z6 PRO                             | 1            |
| 0 800 Rename 2000 2800 2800 4000 400            |              |
| Low Latency                                     |              |
| 3D Settings Signal Selection                    | irect Output |
| Color Depth •                                   | HDML         |
|                                                 |              |
| Screen Color and Brightness                     | HDMI 🗸       |
| Color Space Settings 3 (9) (9) (9)              | SDI x 4      |
| Restore Factory Settings                        |              |
|                                                 | DVI x 4      |
|                                                 |              |
| Input Video Format Crrd                         | op EDID      |
| HDMI1 No Signal 1                               |              |
| HDMI2 3840x2160@29.97.8bit,RGB                  |              |
| SDI1 No Signal                                  |              |
| SDI2 No Signal                                  |              |
| SD3 No Signal                                   |              |
| 8,294,400 SDI4 No Signal I                      |              |
| VI1 No Signal 1                                 |              |
| DVI2 No Signal 1                                | 000          |
| Main DVI3 No Signal 1                           |              |
| X U - Width 3840 - Likeep Aspect Ratio          |              |
| Y     0     ‡     Height     2160     ‡     1:1 |              |

## 5.3 Design

Click [Design] to enter setting.

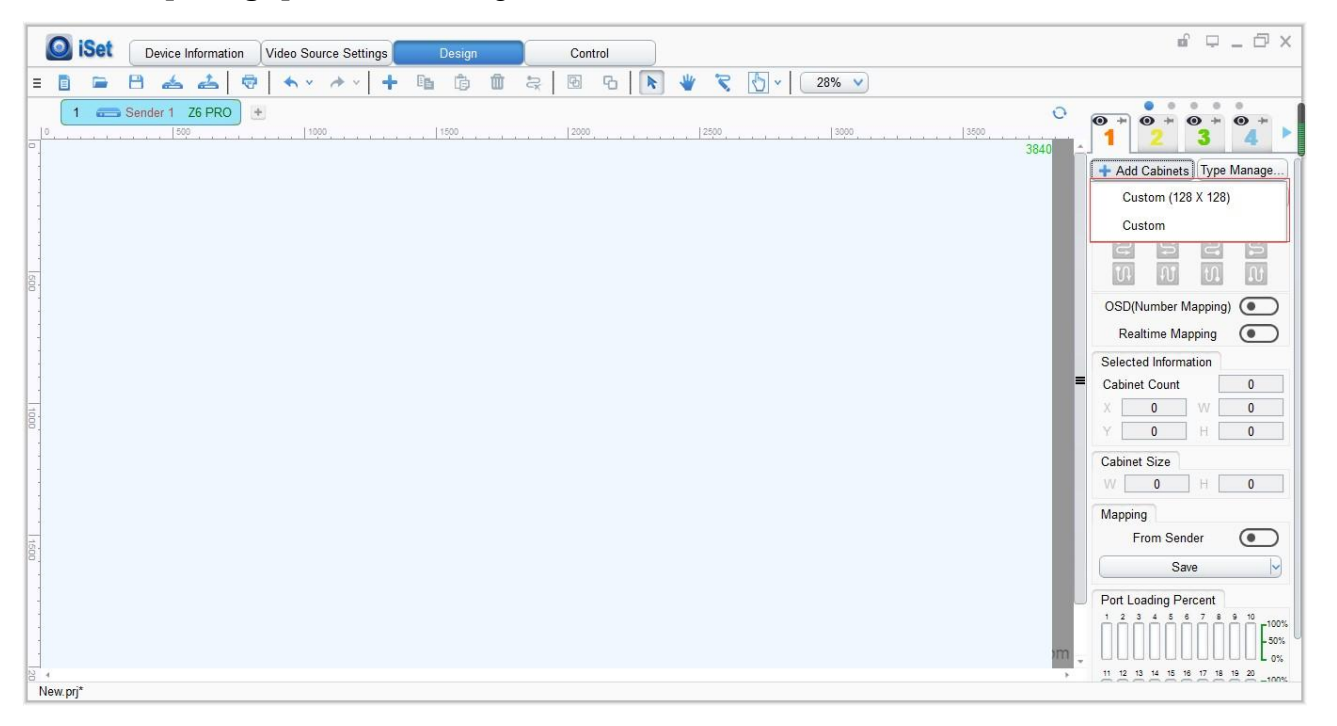

#### 1. Add Cabinets

Select the right sender output port, and click **[Add Cabinets]**, click **[Custom]**, fill out in the **[Cabinets Size]** box, and click **[OK]**. Moving a box with mouse to the right place and click, the cabinets will be added. More boxes can be created by dragging the circle at the bottom right corner or setting at **[Seleted Information]** on the right.

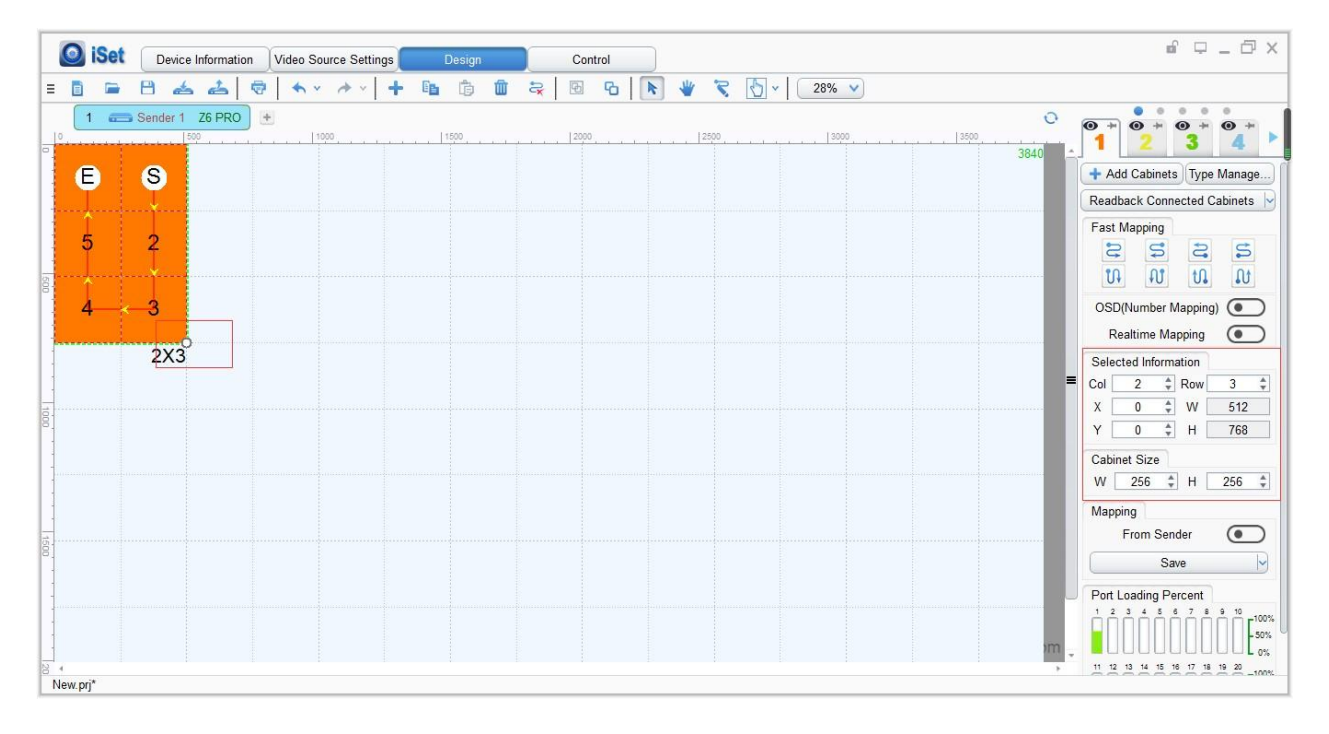

#### 2. Setting Mapping

Added Cabinets will set default connection mapping, it may not correct. Before resetting the new mapping, please make sure the sender port is correct.

#### ① Manual number

Click "S" at the top symbol line, then click the cabinets one by one from the start to the end.

|      | ) is   | Set | Device I | nformation | Video S | ource Sett | ngs  | Design   |      | Control |      |     |               |           |                      |                              |                | <b>₫</b> ₽ _ ₫                          | ×               |
|------|--------|-----|----------|------------|---------|------------|------|----------|------|---------|------|-----|---------------|-----------|----------------------|------------------------------|----------------|-----------------------------------------|-----------------|
| Ξ    | i)     |     | 8 💰      | 2 0        | * *     | · * *      | + 6  | <b>1</b> | i 🗧  | 6       | k    | * 🕄 | 0.0           | 25% 💙     |                      |                              |                |                                         |                 |
| 10   | 1      |     | Sender 1 | Z6 PRO     | +       |            | 1500 |          | 2000 |         | 2500 | Ma  | nual Numberii | ng    350 | 3840                 | 4000                         | 0              | • * • • • • • • • • • • • • • • • • • • | •               |
|      | S      |     |          |            |         |            |      |          |      |         |      |     |               |           |                      |                              |                | + Add Cabinets Type Manage              |                 |
| -    | ×      |     |          |            |         |            |      |          |      |         |      |     |               |           |                      |                              |                | Readback Connected Cabinets             |                 |
|      | 2      |     |          |            |         |            |      |          |      |         |      |     |               |           |                      |                              |                | Fast Mapping                            |                 |
| 1500 | Å      |     |          |            |         |            |      |          |      |         |      |     |               |           |                      |                              |                |                                         |                 |
|      | ۳.     | 1   |          |            |         |            |      |          |      |         |      |     |               |           |                      |                              |                | OSD(Number Mapping)                     |                 |
|      | 1X     | 3   |          |            |         |            |      |          |      |         |      |     |               |           |                      |                              |                | Realtime Mapping                        |                 |
|      |        |     |          |            |         |            |      |          |      |         |      |     |               |           |                      |                              |                | Selected Information                    |                 |
| 1000 |        |     |          |            |         |            |      |          |      |         |      |     |               |           |                      |                              |                | Col 1 ‡ Row 3<br>X 0 ‡ W 256            | ÷               |
|      |        |     |          |            |         |            |      |          |      |         |      |     |               |           |                      |                              |                | Y 0 🗘 H 768                             | -               |
|      |        |     |          |            |         |            |      |          |      |         |      |     |               |           |                      |                              |                | Cabinet Size                            |                 |
| 10   |        |     |          |            |         |            |      |          |      |         |      |     |               |           |                      |                              |                | W 256 🗘 H 256                           | ÷               |
| 00   |        |     |          |            |         |            |      |          |      |         |      |     |               |           |                      |                              |                | Mapping                                 |                 |
|      |        |     |          |            |         |            |      |          |      |         |      |     |               |           |                      |                              |                | From Sender                             |                 |
|      |        |     |          |            |         |            |      |          |      |         |      |     |               |           |                      |                              |                | Save                                    | 2               |
|      |        |     |          |            |         |            |      |          |      |         |      |     |               |           |                      |                              | 2              | Port Loading Percent                    |                 |
| 21   | 50     |     |          |            |         |            |      |          |      |         |      |     |               |           | 3840X2160<br>www.col | (Colorlight<br>orlightinside | )<br>.com<br>₹ |                                         | 00%<br>Ю%<br>0% |
| Net  | v.prj* |     |          |            |         |            |      |          |      |         |      |     |               |           |                      |                              |                |                                         |                 |

#### ② Fast Mapping

Using mouse to select the cabinets, then choose the right type of mapping

| Fast Ma | pping |    |   |
|---------|-------|----|---|
| \$      | Ş     | S  | S |
| ហ្      | N     | t. | N |

Tips: Since the cabinets may not be the same size, each of them can be set individually.

#### 3. Save Mapping

Once the cabinets connection mapping is finished, click **[Save]**, the cabinets connection mapping will be sent to sender and saved. Then, the screen will display correctly.

| happing        |   |
|----------------|---|
| From Sender    |   |
| Save           | 9 |
| Current Sender |   |

#### 4. Readback Connected Cabinets

Click **[Read Readback Connected Cabinets]**, the saved mapping will be readback from receiver.

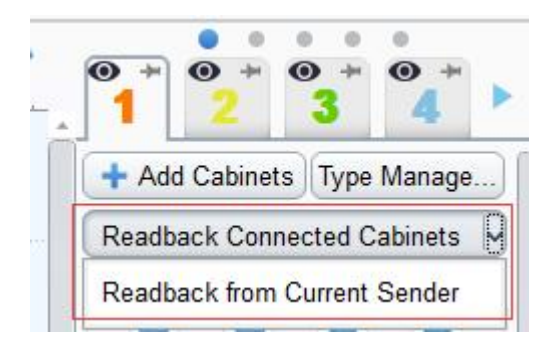

#### 5. Configure IP Address

Click [Design] to enter Setting, and right-click on the [Sender]. Click the [IP Settings] on the list, and make the selection on [Obtain an IP Address Automatically], the sender will automatically obtain an IP address. Configure IP address by self need to fill the [IP Address], [Subnet Mask], [Default Gateway], and click [OK].

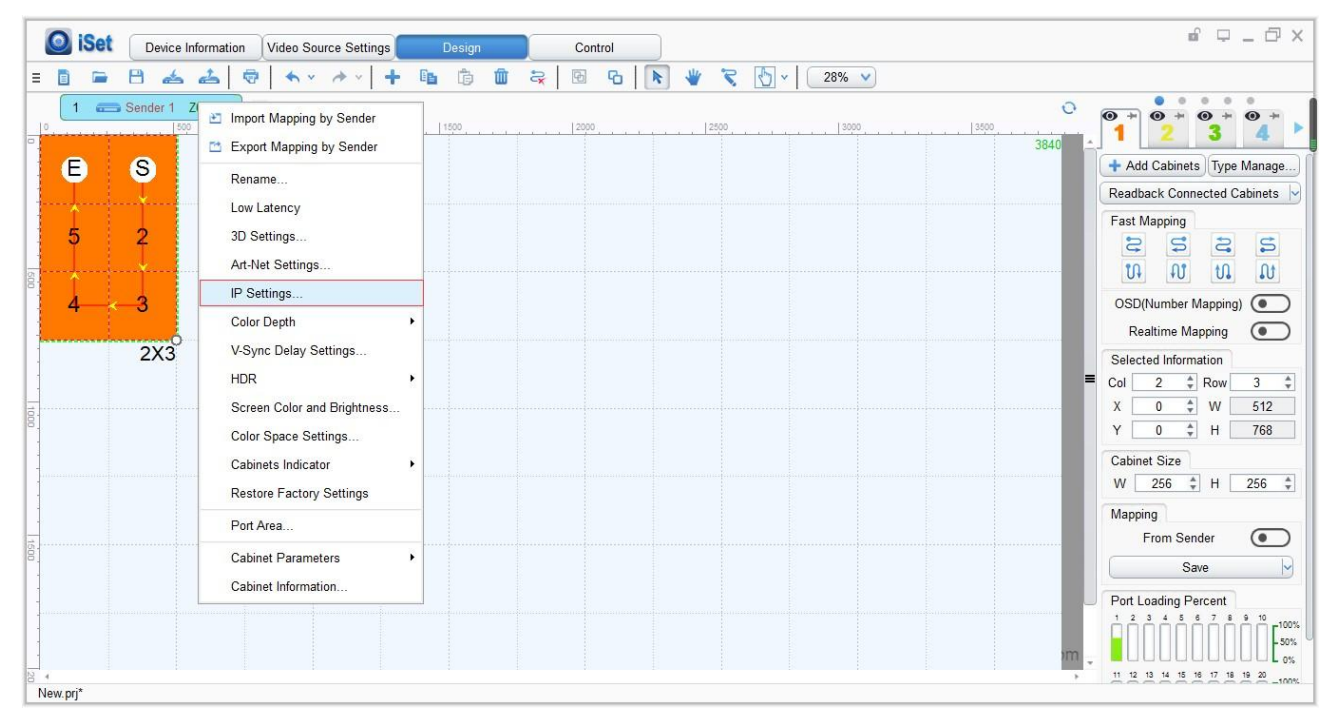

| 🗌 Obtain an IP Ad | dress Au | tor | matica | ally | t.  |     |     |
|-------------------|----------|-----|--------|------|-----|-----|-----|
| IP Address:       | 192      |     | 168    | 8    | 1   | 15  | 192 |
| Subnet Mask:      | 255      | k   | 255    | 0    | 255 | ×.  | 0   |
| Default Gateway:  | 192      | *   | 168    | 2    | 1   | ίά. | 1   |

## **5.4 Control**

Click **[Control]** to enter sender setting. Making a selection in **[All Sender]** to set the brightness, color temperature, test patterns, screen freeze, and screen black.

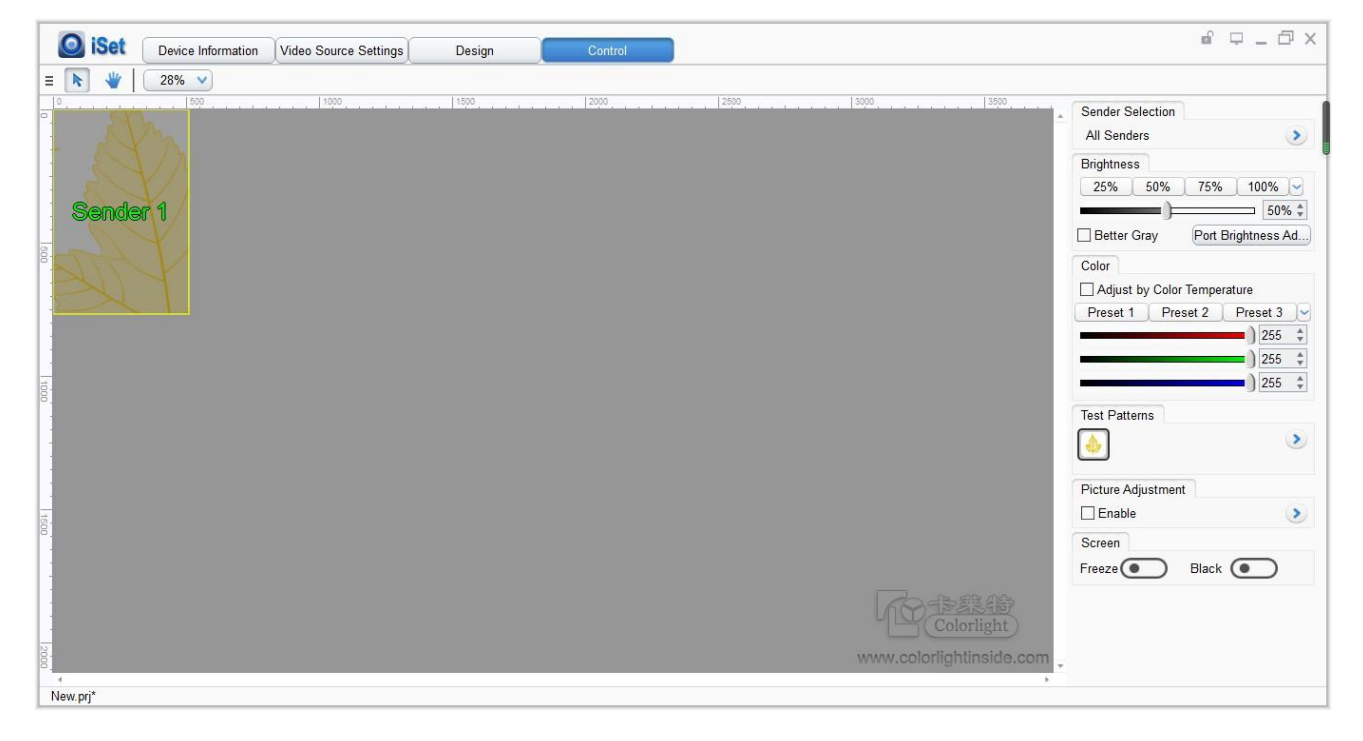

## 6. LCD Operate Instruction

## 6.1 Operational Instruction

## Knob/OK:

- Press the knob/OK under the main interface to enter the operation interface of the menu.
- Rotate the knob to select the menu or press the knob/OK under the operation interface of the menu to select current menu or enter submenu.
- Rotate the knob to adjust parameters after selecting the menu with parameter; press the knob/OK again for confirmation after adjustment.

**ESC:** Return key, exit current menu or operation.

Lock: Lock all front keys, and repress and following the directions to press "OK" to quit.

Black: Press the knob/OK to switch on/off LED screen.

**Brightness:** Enter the adjustment interface of "**Brightness**", press the knob/OK to turn on/off the function of broadcast in the option of "**Broadcast**", and rotate the knob to change the percentage of brightness in the option of "**Brightness**".

Mode: Once press "Model", the screen will load the default setting.

F1: Press "F1" will direct to the main.

|         | Colorlight |       |           |              |           |  |  |  |  |
|---------|------------|-------|-----------|--------------|-----------|--|--|--|--|
| HDMI 1  | 1920×      | 1080@ | 59.94 HDI | R            | 🔆 100 %   |  |  |  |  |
|         | 0          | 0     |           | Genlock      | 10 bit    |  |  |  |  |
|         | 0          | 0     |           |              |           |  |  |  |  |
| •       | •          | 0     | •         |              |           |  |  |  |  |
|         |            |       |           |              |           |  |  |  |  |
| Super C | ontroller  |       | 192.      | 168.1.100 50 | )°C 🚺 2 3 |  |  |  |  |

F2: Press "F2" will direct to signal list.

| 0 | 1920×1080@59.94 HDR  |   |                 |
|---|----------------------|---|-----------------|
| 0 | No Signal Connection |   |                 |
| 0 | 1920×1080@59.94      | 0 | 1920×1080@59.94 |
| 0 | 1920×1080@59.94      | 0 | 1920×1080@59.94 |
|   | 1920×1080@59.94      |   | 1920×1080@59.94 |
|   | 1920×1080@59.94      |   | 1920×1080@59.94 |
|   |                      |   | 1 2 3           |

F3: Press "F3" will direct to signal exchange.

| Main Menu | Þ     |
|-----------|-------|
| Window    | •     |
| Main      | HDMI1 |
| PIP 1     | DVI1  |
| PIP 2     | DVI2  |
| PIP 3     | DVI3  |
| PIP 4     | DVI4  |
| PIP 5     | HDMI2 |

## 6.2 Starter

When powering on the Z6 PRO, it will show the picture until Z6 PRO ready.

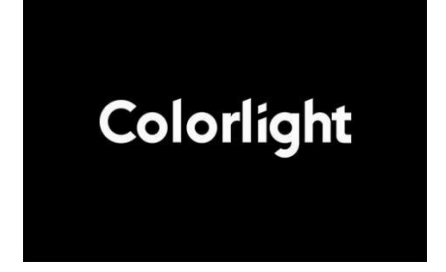

## 6.3 Main Interface

After starting the controller, the main interface of the LCD display is as follows:

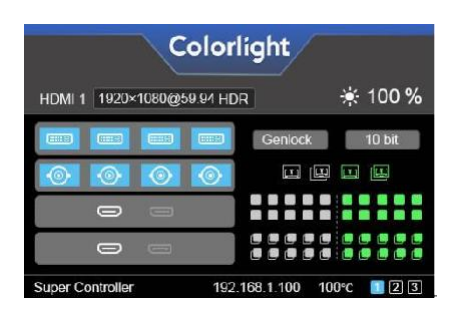

First row: Company name and logo.

Second row: Signal sources and resolution of the main image, brightness.

Third/Fourth row: Connection status of the signal sources and genlock, 10bit mode on/off.

Fifth row: Connection status of the network ports.

Sixth row: Product type, the IP Address of Z6 PRO.

## 6.4 Operation Instruction

Press the knob/OK to enter the operation interface of the menu, and it includes 11 operation instructions: Display Setting, EDID Setting, Splicing Setting, Input Clip Setting, Output Setting, Output Shift, Lock to Input, Art-Net Setting, Network Setting, Language Setting, System Setting.

| 1. Display Setting   | 9. Network Setting   |
|----------------------|----------------------|
| 2. EDID Setting      | 10. Language Setting |
| 3. Cropping Setting  | 11. System Setting   |
| 4. Preset Setting    |                      |
| 5. Lock to Input     |                      |
| 6. Tile Mapping      |                      |
| 7. Output Shift      |                      |
| 8. HDMI/DP Selection |                      |

## 6.4.1 Display Setting

Rotate the knob to select display setting, then press the knob/OK to enter submenu of "Display Setting".

| 1. | Broadcast          | $\bigcirc$ | 9.  | Test Mode                   | Þ          |
|----|--------------------|------------|-----|-----------------------------|------------|
| 2. | Brightness         | 20%        | 10. | 3D                          | $\bigcirc$ |
| 3. | Color Temperature  |            | 11. | 10bit Output                | $\bigcirc$ |
| 4. | Better Gray        | $\bigcirc$ | 12. | HDR                         |            |
| 5. | Picture Adjustment |            | 13. | Screen Color and Brightness |            |
| 6. | Freeze             | $\bigcirc$ | 14. | Color Space Setting         |            |
| 7. | Black              | $\bigcirc$ |     |                             |            |
| 8. | Low Delay          | $\bigcirc$ |     |                             |            |

#### Broadcast

Press "**OK**" to turn on and turn off broadcast, the broadcast is allowed to set in one Z6 PRO to control all Z6 PROs.

#### **Brightness**

In the option of "**Brightness**", rotate the knob to change the brightness, and it will be auto-saved if there is no following operation.

#### **Color Temperature**

Color temperature adjustment, rotate the knob to change the value of color temperature in the option of "**Color Temperature**", and it will be auto-saved within 10 seconds if there is no continuing operation; otherwise, you can press the knob/OK to reset the value of color temperature as 6500 in the option of "**Reset to Default**".

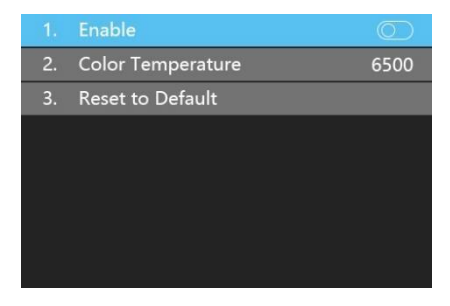

#### **Better Gray**

Press the knob/OK to switch on/off LED better gray.

#### **Picture Adjustment**

Enter the setting interface of "**Picture Adjustment**", and press the knob/OK to turn on/off "**Enable**". If "**Enable**" has been turned on, users can set hue, saturation, brightness, and contrast of the image by knob, and then save the data. Users can also reset all parameters

to default values, hue and brightness default to 0, saturation and contrast default to 100.

| 1. | Enable     |     |
|----|------------|-----|
| 2. | Hue        | 0   |
| 3. | Saturation | 100 |
| 4. | Brightness | 0   |
| 5. | Constrast  | 100 |
| 6. | Reset      |     |
| 7. | Save       |     |
|    |            |     |

#### Freeze

Press the knob/OK to switch on/off LED screen freeze.

#### Black

Press the knob/OK to switch on/off LED screen.

#### Low Latency

Press the knob/OK to switch on/off "Low Latency".

#### Test mode

Enter the interface of "Test Mode", rotate the knob to select test mode, press ESC back to normal mode.

| 1. Normal 🖌 🗸             | 9. Right Slash Move Down 🗸 🗸 |
|---------------------------|------------------------------|
| 2. Red                    | 10. Grid Move Down           |
| 3. Green                  | 11. Gradient Red             |
| 4. Blue                   | 12. Gradient Green           |
| 5. White                  | 13. Gradient Blue            |
| 6. Horizontal Moving Line | 14. Gradient White           |
| 7. Vertical Moving Line   | 15. Black                    |
| 8. Left Slash Move Down   |                              |

#### 3D

Press the knob/OK to turn on/off 3D.

#### 10bit

Press the knob/OK to turn on/off 10bit mode.

#### HDR

Press the knob/OK to enter "HDR menu", and press knob/OK to enable "HDR". In "HDR Video Color Space" to choose the screen space.

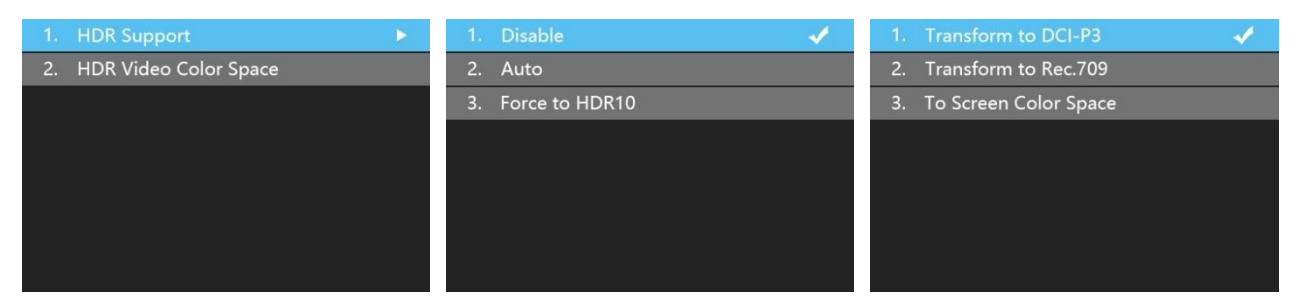

#### **Screen Color and Brightness**

Rotate the knob/OK to select "**Color and Brightness'**" setting, make it as "**Know**", and color and bright need could be changed.

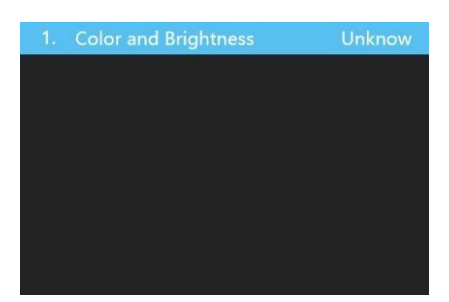

#### **Screen Space Color Setting**

When the "Screen Space Color Setting" set to "Know", the space color can be changed

in a list as shown in the following picture.

| 1. Original 🗸 🗸 | 9. DCI-P3 🗸 |
|-----------------|-------------|
| 2. sRGB         | 10. Custom  |
| 3. Adobe RGB    |             |
| 4. RAL          |             |
| 5. NTSC         |             |
| 6. Rec.601      |             |
| 7. Rec.709      |             |
| 8. Rec.2020     |             |

### 6.4.2 EDID Setting

Rotate the knob/ok to select **EDID** setting, then press the knob/OK to enter submenu of **"EDID Setting**". The list may differ due to the different input boards.

| 1. | DVI1  |  |
|----|-------|--|
| 2. | DVI2  |  |
| 3. | DVI3  |  |
| 4. | DVI4  |  |
| 5. | HDMI1 |  |
| 6. | HDMI2 |  |
| 7. | HDMI3 |  |
|    |       |  |

Here is the example of the HDMI setting. Press "**OK**" to HDMI setting, and select the correct resolution and press "**OK**" or can select "**Custom**" to change the width, height, frame rate, and save it.

| 1. 1920×1080 🖌 | 1. Width      | 1920 | 1. 3840×2160 | 1 |
|----------------|---------------|------|--------------|---|
| 2. 1920×1200   | 2. Height     | 1080 | 2. 3200×1880 |   |
| 3. 2048×1024   | 3. Frame Rate | 60   | 3. 2880×1800 |   |
| 4. 1600×900    | 4. Save       |      | 4. 2560×1600 |   |
| 5. 1280×1024   |               |      | 5. 2560×1440 |   |
| 6. 1024×768    |               |      | 6. 1920×1200 |   |
| 7. 800×600     |               |      | 7. 1920×1080 |   |
| 8. Custom      |               |      | 8. Custom    |   |

### 6.4.3 Cropping Setting

Rotate the knob/OK to select cropping setting, then press the knob/OK to enter submenu

#### of "Cropping Setting".

Rotate the knob to select cropping setting, then press the knob/OK to enter submenu of "Cropping Setting". The input boards may be mixed-use, and the name will show as order.

|    | DVI1  |  |
|----|-------|--|
| 2. | DVI2  |  |
| 3. | DVI3  |  |
| 4. | DVI4  |  |
| 5. | HDMI1 |  |
| 6. | HDMI2 |  |
| 7. | HDMI3 |  |
|    |       |  |

Enter the clip interface of "**HDMI**" or "**DVI×4**" or "**SDI1**" or "**SDI2**", press the knob/OK to turn on/off cropping. Set X, Y, width, and height of the input signal by knob then save the data.

|    | Enalbe | $\bigcirc$ |
|----|--------|------------|
| 2. | Х      | 0          |
| 3. |        | 0          |
| 4. | Width  | 1920       |
| 5. | Height | 1080       |
| 6. | Save   |            |
|    |        |            |
|    |        |            |

### 6.4.4 Preset Setting

Rotate the knob to select the preset setting, then press the knob/OK to enter submenu of "**Preset Setting**".

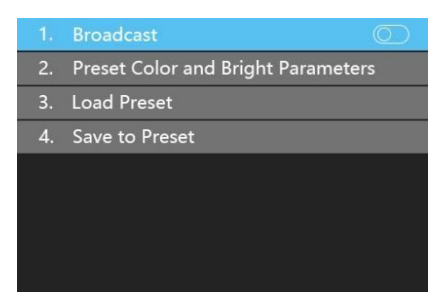

In the submenu, 16 preset parameters can be saved, and every preset parameter includes all parameter information of source setup (signal source, PIP, scaling, cropping, picture adjustment), users can also directly load the saved preset parameter to display the image according to needs, and don't need to set up all parameters again.

| 1. HDMI               | 9. Unnamed  |
|-----------------------|-------------|
| 2. DVI4×1 (1920*1080) | 10. Unnamed |
| 3. DVI1×4 (1920*1080) | 11. Unnamed |
| 4. DVI2×2 (1920*1080) | 12. Unnamed |
| 5. Unnamed            | 13. Unnamed |
| 6. Unnamed            | 14. Unnamed |
| 7. Unnamed            | 15. Unnamed |
| 8. Unnamed            | 16. Unnamed |

## 6.4.5 Lock To Input

When several controllers were cascaded with each other, "**Lock To Input**" is necessary to ensure the synchronization of the video display. Rotate the knob to select "Lock To Input", then press the knob/OK to enter submenu of it, in the submenu, you can select Genlock synchronous signal source by the Knob/OK.

| 1. No Lock 🗸 🗸 | 9. Genlock |
|----------------|------------|
| 2. Genlock     |            |
| 3. HDMI 1      |            |
| 4. HDMI 2      |            |
| 5. SDI 1       |            |
| 6. SDI 2       |            |
| 7. SDI 3       |            |
| 8. SDI 4       |            |

## 6.4.6 Title Mapping

Rotate the knob to select cabinets mapping, then press the knob/OK to enter submenu

### of "Cabinets Mapping".

| 1. | From Sender | O   |
|----|-------------|-----|
| 2. | Set By Port | n/a |
|    |             |     |
|    |             |     |
|    |             |     |
|    |             |     |
|    |             |     |
|    |             |     |

## 6.4.7 Output Shift

Rotate the knob to select output shift, then press the knob/OK to enter submenu of "Output Shift".

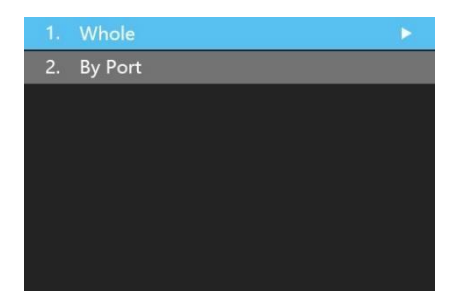

Output shift includes two ways: "**Whole**" and "**By Port**". In the setting interface of "**Whole**", you can rotate the knob to set X and Y of the whole image and save it, in the setting interface of "**By Port**", you can set X and Y of the image of each net port respectively, then save it.

| 1. X 0             | 1. Port 1 X   |      |
|--------------------|---------------|------|
| 2. Y 0             | 2. Port 1 Y   |      |
| 3. Save            | 3. Port 2 X   | 256  |
|                    | 4. Port 2 Y   |      |
|                    | 5. Port 3 X   | 1536 |
|                    | 6. Port 3 Y   |      |
|                    | 7. Port 4 X   | 2304 |
|                    | 8. Port 4 Y   | 0    |
| 9 Port 5 X 3072    | 17. Port 9 X  | 2304 |
| 10. Port 5 Y 0     | 18. Port 9 Y  | 540  |
| 11. Port 6X 0      | 19. Port 10 X | 3072 |
| 12. Port 6 Y 540   | 20. Port 10 Y | 540  |
| 13. Port 7 X 768   | 21. Port 11 X | 0    |
| 14. Port 7 Y 540   | 22. Port 11 Y | 1080 |
| 15. Port 8 X 1536  | 23. Port 12 X | 768  |
| 16. Port 8 Y 540   | 24. Port 12 Y | 1080 |
| 25 Port 13 V 1526  | 22 Dort 17 V  | 769  |
| 26. Port 12 V 1090 | 24 Port 17 V  | 1620 |
| 20. FOR 15 T 1000  | 25 Port 19 V  | 1526 |
| 29 Port 14 V 1090  | 26 Dort 19 V  | 1620 |
| 20. Port 15 V 2072 | 27 Dort 10 V  | 201  |
| 23. Port 15 V 1090 | 37. Port 19 X | 1620 |
| 30. Port 15 Y 1080 |               | 1620 |
| 31. Port 16 X 0    | 39. Port 20 X | 3072 |
| 32. Port 16 Y 1620 | 40. Port 20 Y | 1620 |

## 6.4.8 HDMI/DP exchange

Rotate the knob to select "**HDMI/DP**" setting, then press the knob/OK to enter submenu to choose HDMI or DP.

| 1. HDMI/DP Board1 | • | 1. HDMI | 1 |
|-------------------|---|---------|---|
| 2. HDMI/DP Board2 |   | 2. DP   |   |
|                   |   |         |   |
|                   |   |         |   |
|                   |   |         |   |
|                   |   |         |   |
|                   |   |         |   |
|                   |   |         |   |

#### 6.4.9 Network Setting

Users can automatically obtain an IP address or set manually. Enter the setting of "**Network Setting**", press the knob/OK to turn on/off DHCP. Or press the knob/OK to enter manual IP setting, you can set up the IP address, subnet mask, and gateway respectively via the knob.

| 1. DHCP O     | 1. IP 🕨    |
|---------------|------------|
| 2. IP Setting | 2. Subnet  |
| IP            | 3. Gateway |
| 192.168.1.192 |            |

#### 6.4.10 Language Setting

Enter the setting interface of "Language", press the knob/OK to switch the language.

| 1. | English |   |
|----|---------|---|
| 2. | Chinese | 1 |
|    |         |   |
|    |         |   |
|    |         |   |
|    |         |   |
|    |         |   |
|    |         |   |

### 6.4.11 System Setting

Enter the setting interface of "**System Setting**", you can restore factory settings and check current firmware information.

| 1. Restore Factory Setting | Are you sure to do factory reset? |
|----------------------------|-----------------------------------|
| 2. Version V1.0            | 1. No                             |
| 3. Version Details         | 2. Yes                            |
|                            |                                   |
|                            |                                   |
|                            |                                   |
|                            |                                   |
|                            |                                   |

| Main Board         | FPGA1:           | V1.02 |
|--------------------|------------------|-------|
| FPGA1: V1.00       | FPGA2:           | V1.02 |
| FPGA2: V1.00       | HDMI/DP Board 1: |       |
| ARM: V1.02         | FPGA:            | V1.02 |
| Network: V1.68     | ARM:             | V1.61 |
| Back Board : V1.00 | HDMI/DP Board 2: |       |
| Front Board: V1.02 | FPGA:            | V1.02 |
| Fiber:             | ARM:             | V1.61 |
|                    |                  |       |

| SDI Board : |       |  |
|-------------|-------|--|
| FPGA1:      | V1.00 |  |
| FPGA 2:     | V3.02 |  |
| DVI Board:  | V1.00 |  |
|             |       |  |
|             |       |  |
|             |       |  |
|             |       |  |

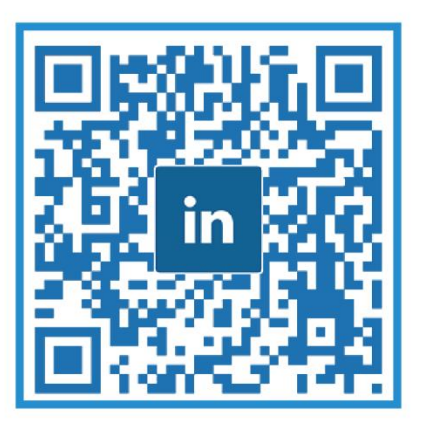

## Visual Future